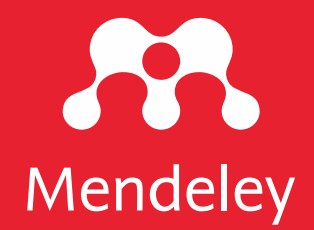

Organizando sua bibliografia e referências com o Mendeley

June 2022

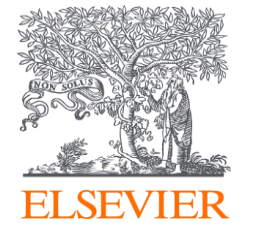

## O que é Mendeley?

Mendeley é um software gratuito de gestão de referência para apoiar os investigadores. Pode ajudá-lo:

## Gerir as suas referências

Construa e organize a sua biblioteca de referência

## Ler e anotar PDFs

Expanda os seus conhecimentos e veja todos os seus insights num só lugar

# Cite a investigação enquanto escreve

Cite referências de forma correcta e sem falhas à medida que escreve, e crie bibliografias

## Colabore

Partilhar referências e conhecimentos com uma equipa e anotar juntos em tempo real.

| Library                   | Notebook                                                                                                    | 🖯  🚯 Charlie C 🗸         |
|---------------------------|----------------------------------------------------------------------------------------------------|--------------------------|
| +Add new                  | All References                                                                                                    | Q Search = Filters       |
|                           | AUTHORS YEAR TITLE SOURCE                                                                                                    | ADDED 🔻 FILE             |
| Recently Added            | 🖈 📄 Helmi A, Veljanoski J, Breddels M, Ti 2017 Astrophysics A box full of chocolates: The rich structure of tl 🛛 A&A                                                                                                    | 11:28 AM 🛛 🥝             |
| Recently Read             | • 🚖 🗌 López E, Armijos-Abendaño J, Lleren 2017 Upper Limits to Magnetic Fields in the Outskirts of Galaxies                                                                                                    | 7/5/2022 🗗               |
| ☆ Favorites               | 🖈 🗌 Spoto F, Tanga P, Bouquillon S, Des 2017 Astrophysics Ground-based astrometry calibrated by Gaia [ A&A                                                                                                    | 7/5/2022 🖉               |
| My Publications           | 🖈 🗌 Ryu T, Perna R, Haiman Z, Ostriker J 2018 Interactions between multiple supermassive black holes in ç MNRAS                                                                                                    | 7/5/2022 🖉               |
| I rash                    | • 🚖 🗌 Chen L, Kóspál Á, Ábrahám P, Krepli 2018 Astrophysics A study of dust properties in the inner sub-au r 🛛 A&A                                                                                                    | 7/5/2022 🗗               |
| COLLECTIONS               | 🚖 🗌 Canac N, Abazajian K, Tajima T, Ebis 2020 Observational signatures of gamma-rays from bright blazar: MNRAS                                                                                                    | 7/5/2022 🗗               |
| Astrophysics              | 🔅 🗌 Vermeeren M, Creutzberg E, Schols 2006 Prevalence of nutritional depletion in a large out-patient pop Respiratory                                                                                                    | Medicine 6/29/2022       |
| Informatica               | 🖈 📄 Moreno Méndez E, Cantiello M 2016 Limits on the spin up of stellar-mass black holes through a s New Astron                                                                                                    | omy 6/29/2022 🥑          |
| Metamorphic Principles    | • 🖈 🗌 Thelwall M, Kousha K 2016 ResearchGate articles: Age, discipline, audience size, and ir Journal of t                                                                                                    | ne Associa 6/29/2022     |
| New Collection            | • 🖈 🗌 Wittek P, Liu Y, Darányi S, Gedeon T, 2016 Risk and Ambiguity in Information Seeking: Eye Gaze Patte Frontiers in                                                                                                    | psycholog 6/29/2022      |
| New Concessor             |                                                                                                    | Services ; 6/29/2022     |
| GROUPS                    |                                                                                                    | s of the AC 6/29/2022    |
| Clinical Trial 2019       | • 🖈 🗌 Algozzine B, Browder D, Karvonen M 2001 Effects of interventions to promote self-determination for inc Review of B                                                                                                    | Educationa 6/29/2022     |
| Learning Theory of Change | • 🖈 🗌 Test D, Mazzotti V, Mustian A, Fowler 2009 Evidence-Based Secondary Transition Predictors for Improv Career Dev                                                                                                    | elopment 6/29/2022       |
| Marketing Research Group  | Ali A, McAweeney E, Wobbrock J 2021 Anachronism by Design: Understanding Young Adults' Perce International International In | al Journal ( 6/29/2022 🗗 |
| UCL Medicine Lab          | A mikropoulos T, Natsis A 2011 Educational virtual environments: A ten-year review of empile Computers                                                                                                    | & Educati 6/29/2022      |
| 1 Group                   | 🔹 🕂 🕐 McLaren B, DeLeeuw K, Mayer R 2011 Polite web-based intelligent tutors: Can they improve learnir Computers                                                                                                    | & Educati 6/29/2022      |

Disponível para MacOS, Windows, Linux e todos os principais navegadores

# O conjunto de gestão de referência de Mendeley

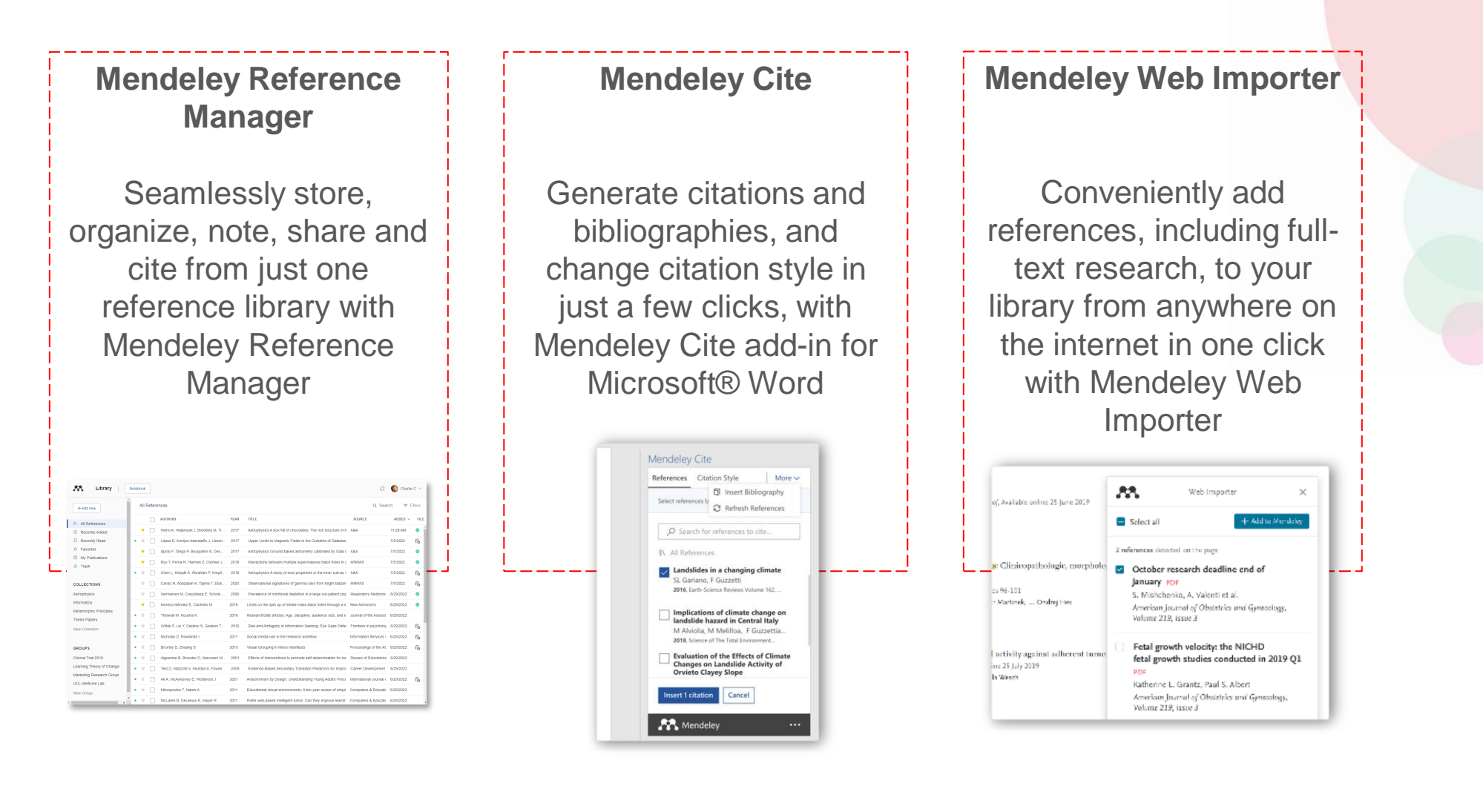

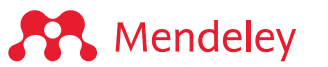

# Getting Started: Installing Mendeley

#### Sign into Mendeley

#### Go to Mendeley.com

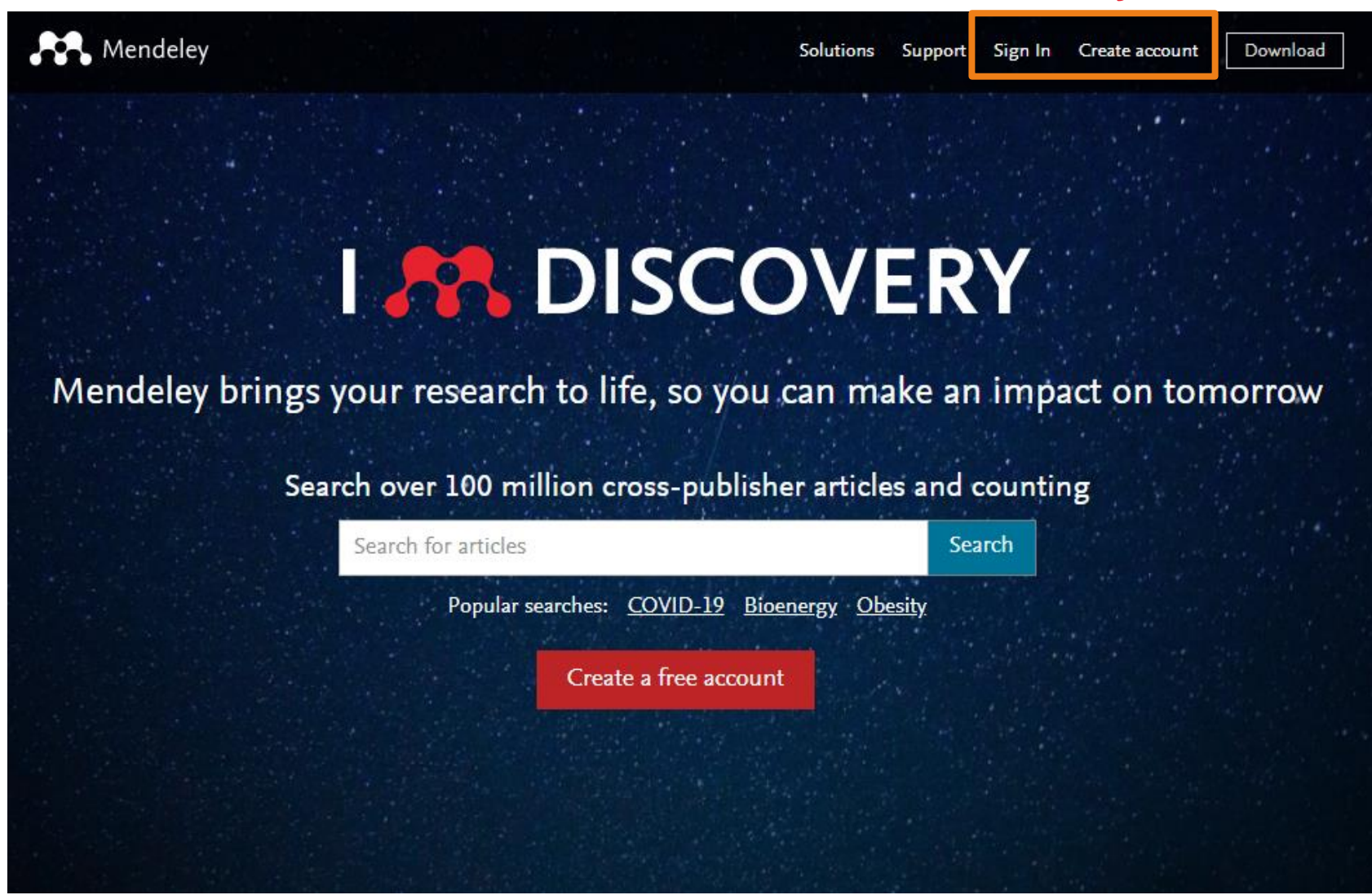

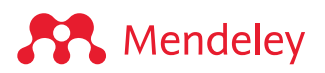

#### Install the desktop app

Download and install Mendeley Reference Manager's desktop app for Windows, MacOS or Linux: <u>mendeley.com/download-reference-manager</u>

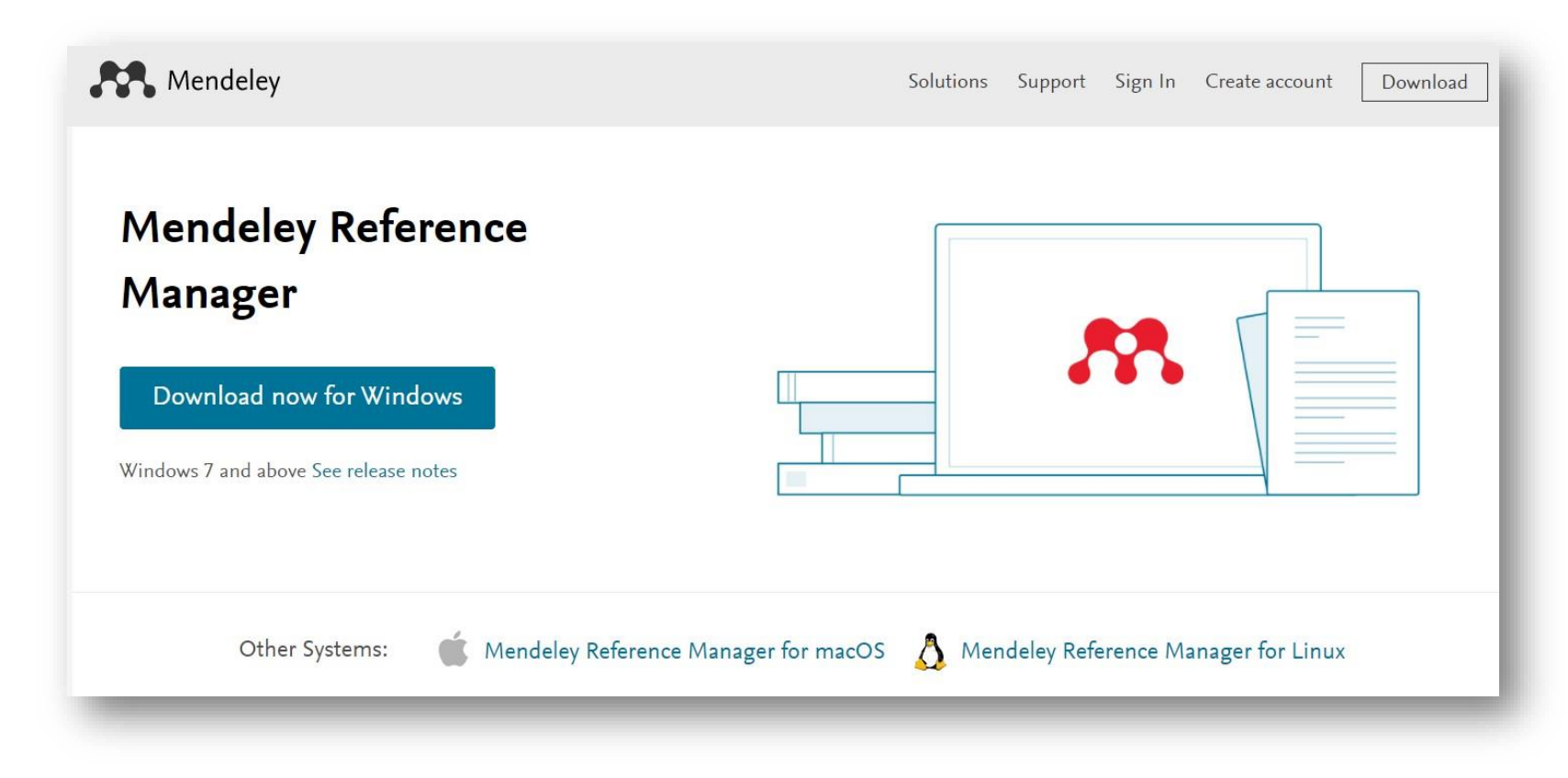

Or simply use the web version: <u>mendeley.com/reference-manager/library</u>

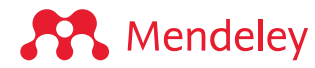

#### Install Mendeley Cite

#### Go to the Microsoft App Source (choose one):

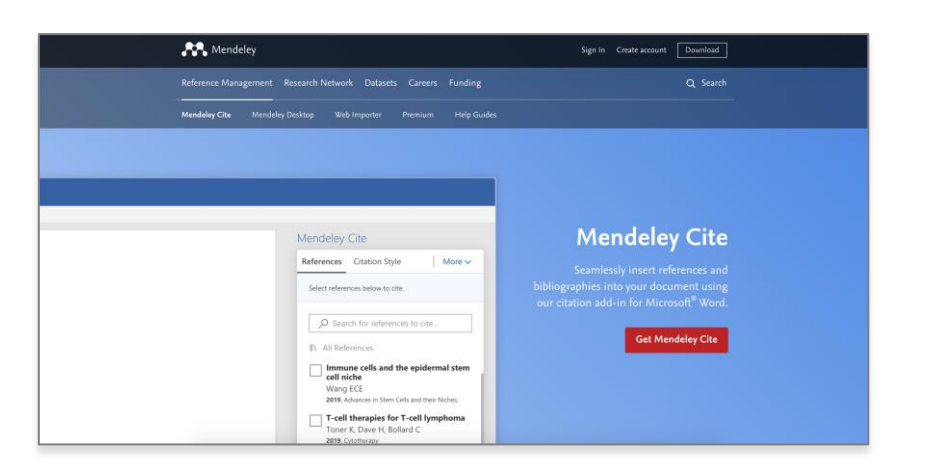

From mendeley.com/reference-management/mendeley-cite

From the '**Tools**' menu in Mendeley Reference Manager (desktop app)

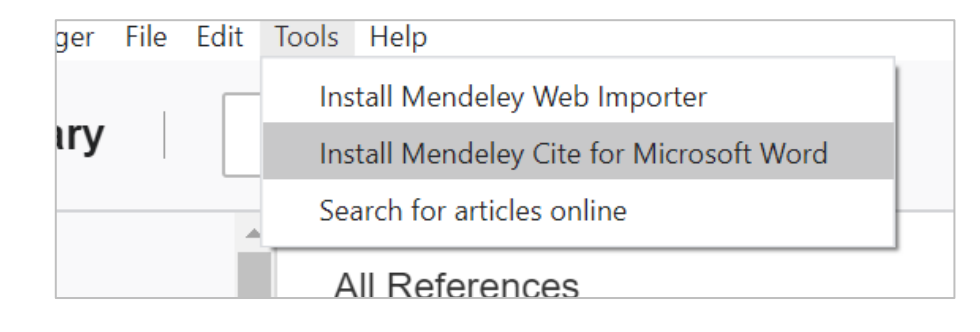

From the 'Insert' menu in Microsoft® Word or Word for iPad®

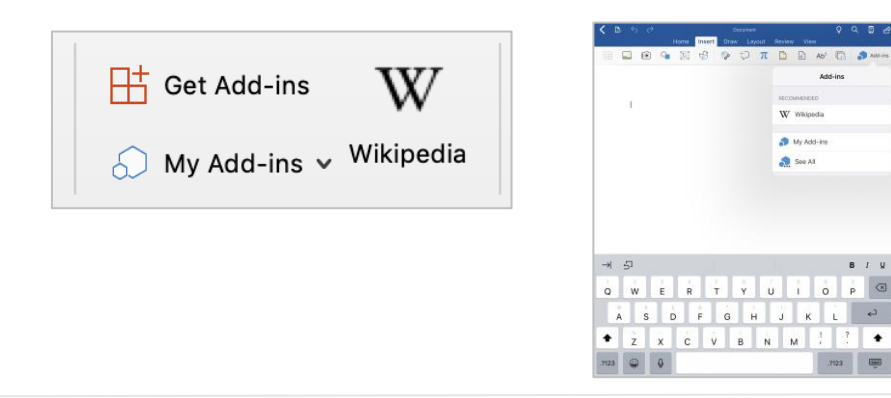

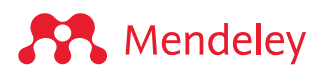

#### Install Mendeley Web Importer

Visit the Extension store for your browser (Chrome, Firefox, Safari, or Edge)...

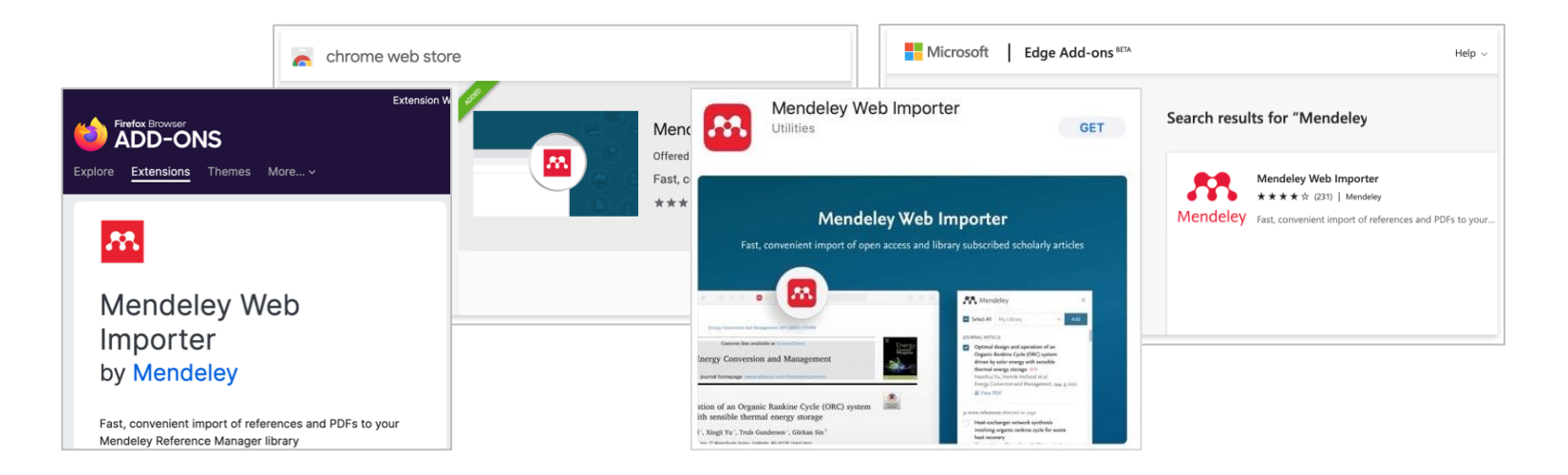

- ... or connect through one of these links:
  - From the '**Tools**' menu in Mendeley Reference Manager desktop app
  - From <u>mendeley.com/reference-</u> management/web-importer

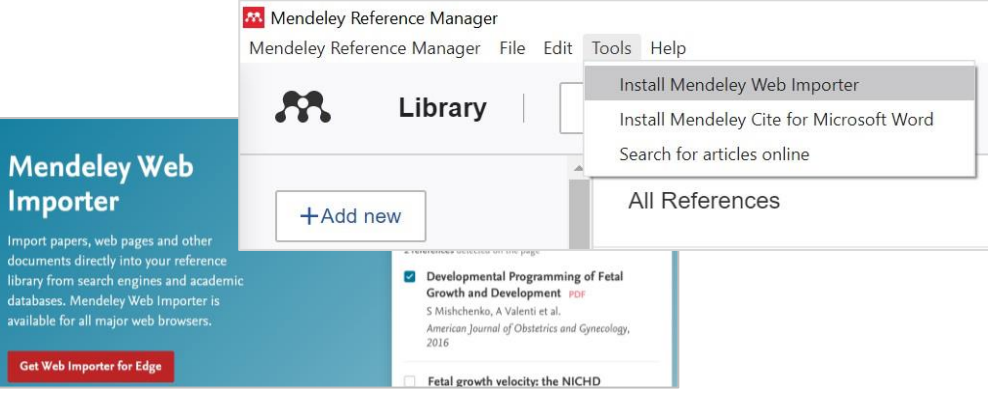

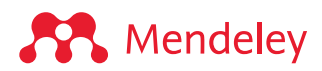

# Organize: Building and organizing your reference library

## Mendeley Reference Manager

| K Library                 | Notebook                                                                                                    | ⊖ 🚯 Charlie C ∨                 |
|---------------------------|----------------------------------------------------------------------------------------------------|---------------------------------|
| +Add new                  | All References                                                                                                    | Q Search = Filters              |
|                           | AUTHORS YEAR TITLE SO                                                                                                    | JURCE ADDED V FILE              |
| Recently Added            | 🖈 📄 Helmi A, Veljanoski J, Breddels M, Ti 2017 Astrophysics A box full of chocolates: The rich structure of tl 🛛 A&A               | A 11:28 AM 🥑                    |
| Recently Read             | • 🖈 📋 López E, Armijos-Abendaño J, Lleren 2017 Upper Limits to Magnetic Fields in the Outskirts of Galaxies                        | 7/5/2022 🗗                      |
| ☆ Favorites               | Spoto F, Tanga P, Bouquillon S, Des 2017 Astrophysics Ground-based astrometry calibrated by Gaia [ A&A                             | A 7/5/2022 🥥                    |
| My Publications           | Ryu T, Perna R, Haiman Z, Ostriker J 2018 Interactions between multiple supermassive black holes in 🕻 MNR                          | RAS 7/5/2022                    |
| 🛍 Trash                   | <ul> <li>Chen L, Kóspál Á, Ábrahám P, Krepli 2018 Astrophysics A study of dust properties in the inner sub-au r A&amp;A</li> </ul> | A 7/5/2022                      |
|                           | Canac N, Abazajian K, Tajima T, Ebis 2020 Observational signatures of gamma-rays from bright blazars MNI                           | RAS 7/5/2022                    |
| Astrophysics              | Vermeeren M. Creutzberg E. Schols 2006 Prevalence of nutritional depletion in a large out-patient pop Res                          | piratory Medicine 6/29/2022     |
| Informatica               | Moreno Méndez E. Cantiello M. 2016 Limits on the spin up of stellar-mass black holes through a s. New                              | v Astronomy 6/29/2022           |
| Metamorphic Principles    |                                                                                                    | mal of the Associa 6/29/2022    |
| Thesis Papers             | Mittak B Liu V Daránui S. Codeon T. 2016 Bick and Ambiguity in Information Societion: Evo Care Data Erect                          |                                 |
| New Collection            | Wittek P, Liu Y, Daranyi S, Gedeon I, 2016 Risk and Ambiguity in miormation Seeking. Eye Gaze Patter Pro-                          |                                 |
|                           | Kicholas D, Rowlands I     2011     Social media use in the research workflow     Infor                                            | mation Services : 6/29/2022     |
| GROUPS                    | Brumby D, Zhuang S 2015 Visual Grouping in Menu Interfaces Proc                                                                    | ceedings of the AC 6/29/2022    |
| Clinical Trial 2019       | • 🚖 🗌 Algozzine B, Browder D, Karvonen M 2001 Effects of interventions to promote self-determination for inc Rev                   | iew of Educationa 6/29/2022     |
| Learning Theory of Change | 🔹 🖈 📋 Test D, Mazzotti V, Mustian A, Fowler 2009 Evidence-Based Secondary Transition Predictors for Improv Care                    | eer Development 6/29/2022       |
| Marketing Research Group  | • 🕸 🗌 Ali A, McAweeney E, Wobbrock J 2021 Anachronism by Design: Understanding Young Adults' Perce Inter                           | rnational Journal ( 6/29/2022 🗗 |
| New Group                 | • 🚖 🗌 Mikropoulos T, Natsis A 2011 Educational virtual environments: A ten-year review of empir Com                                | nputers & Educatic 6/29/2022    |
| NCW Group                 | 🔹 🚖 📄 McLaren B, DeLeeuw K, Mayer R 2011 Polite web-based intelligent tutors: Can they improve learnir Com                         | nputers & Educati 6/29/2022     |

Mendeley

**Organize:** Building a library

### Mendeley Reference Manager

| Library                                                    | Notebook                                                                                                    | ⊖ 🚯 Charlie C ∨                                                                                                    |
|------------------------------------------------------------|----------------------------------------------------------------------------------------------------|----------------------------------------------------------------------------------------------------|
| +Add new                                                   | All References Q Search = Filters                                                                                                    | Info Annotations Notebook X                                                                                                    |
| II\ All References                                         | AUTHORS YEAR TITLE                                                                                                    | JOURNAL ARTICLE ~                                                                                                    |
| I Recently Added                                           | • 🕸 🗌 López E, Armijos-Abendaño J, Lleren 2017 Upper Limits to Magnetic Fiel                                                                                                    | Risk and Ambiguity in Information                                                                                                    |
| Recently Read                                              | Spoto F, Tanga P, Bouquillon S, Des 2017 Astrophysics Ground-based a                                                                                                    | Seeking: Eye Gaze Patterns Reveal                                                                                                    |
| <ul> <li>☆ Favorites</li> <li>□ My Publications</li> </ul> | ★                                                                                                    | Contextual Behavior in Dealing with<br>Uncertainty.                                                                                                    |
| 🗇 Trash                                                    | • 🖈 🗌 Chen L, Kóspál Á, Ábrahám P, Krepli 2018 Astrophysics A study of dust ;                                                                                                    | Wittek P, Liu Y, Darányi S et al. See more                                                                                                    |
|                                                            | 🖄 🗌 Canac N, Abazajian K, Tajima T, Ebis 2020 Observational signatures of g                                                                                                    | Frontiers in psychology, (2016)                                                                                                    |
| COLLECTIONS                                                | ☆ 🗌 Vermeeren M, Creutzberg E, Schols 2006 Prevalence of nutritional depl                                                                                                    | Add additional information                                                                                                    |
| Astrophysics                                               | ★ Moreno Méndez E, Cantiello M 2016 Limits on the spin up of stellar.                                                                                                    | Read Get PDF                                                                                                    |
| Informatica<br>Metamorphic Principles                      | • 🕸 🗌 Thelwall M, Kousha K 2016 ResearchGate articles: Age, d                                                                                                    | ADSTDACT                                                                                                    |
| Thesis Papers                                              | • 🕸 📄 Wittek P, Liu Y, Darányi S, Gedeon T, 2016 Risk and Ambiguity in Information                                                                                                    | Information foraging connects optimal foraging theory in ecology                                                                                                    |
| New Collection                                             | A Nicholas D, Rowlands I 2011 Social media use in the resear                                                                                                    | with how humans search for information. The theory suggests that, following an information scent, the information seeker must                                                                     |
|                                                            | • 🕸 📄 Brumby D, Zhuang S 2015 Visual Grouping in Menu Inter                                                                                                    | optimize the tradeoff between exploration by repeated steps in<br>the search space vs. exploitation, using the resources                                                                          |
| GROUPS                                                     | • 🖈 🗌 Algozzine B, Browder D, Karvonen M 2001 Effects of interventions to pro                                                                                                    | a user deals with uncertainty and its tradeoir characterizes now<br>a user deals with uncertainty and its two aspects, risk and<br>ambiguity in economic theory. Bick is related to the perceived |
| Clinical Trial 2019                                        | • 🚖 🗌 Test D, Mazzotti V, Mustian A, Fowler 2009 Evidence-Based Secondary 1                                                                                                    | quality of the Read more                                                                                                    |
| Learning Theory of Change                                  | • 🏠 🗌 Ali A, McAweeney E, Wobbrock J 2021 Anachronism by Design: Unde                                                                                                    | TAGS $\oplus$                                                                                                    |
| UCL Medicine Lab                                           | A Mikropoulos T, Natsis A 2011 Educational virtual environment                                                                                                    | methodology × ontology ×                                                                                                    |
| New Group                                                  | • 🖄 🗌 McLaren B, DeLeeuw K, Mayer R 2011 Polite web-based intelligent tu                                                                                                    |                                                                                                    |
|                                                            | definition of the second second | FILE\$ ⊕                                                                                                    |

#### Mendeley

Access your library anywhere, from any browser

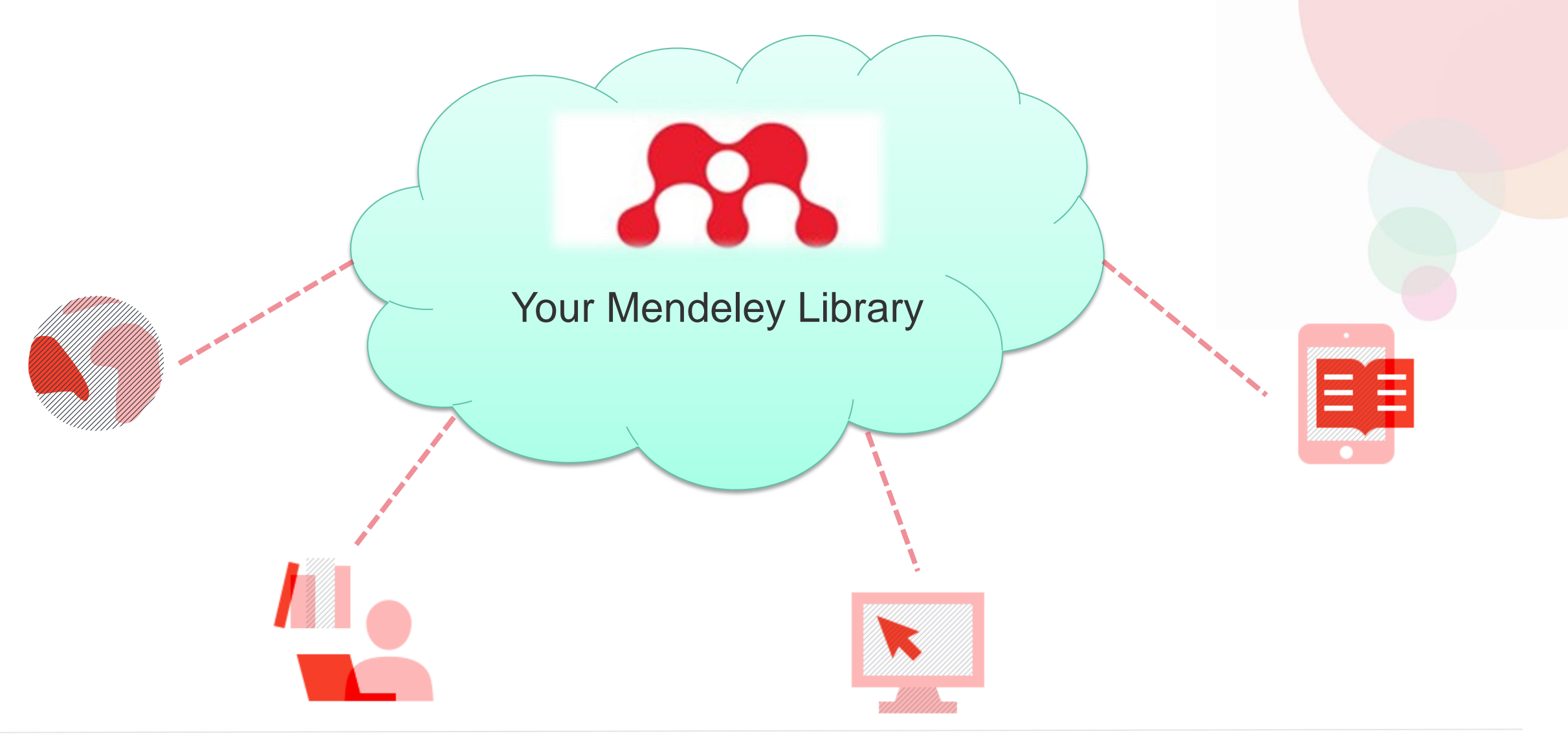

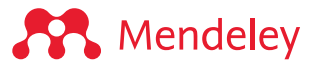

### Always up to date with automatic sync

| Latimit                                          | St sync: Last synutes ago | Charlie C<br>nced 5<br>Filte | ~<br>rs |
|--------------------------------------------------|---------------------------|------------------------------|---------|
| TITLE                                            | SOURCE                    | ADDED 🔻                      | FILE    |
| Astrophysics A box full of chocolates: The rich  | A&A                       | 11:28 AN                     | 0       |
| Upper Limits to Magnetic Fields in the Outskir   |                           | 7/5/2022                     | fo      |
| Astrophysics Ground-based astrometry calibration | A&A                       | 7/5/2022                     | 0       |
| Interactions between multiple supermassive b     | MNRAS                     | 7/5/2022                     | 0       |
| Astrophysics A study of dust properties in the   | A&A                       | 7/5/2022                     | fo      |

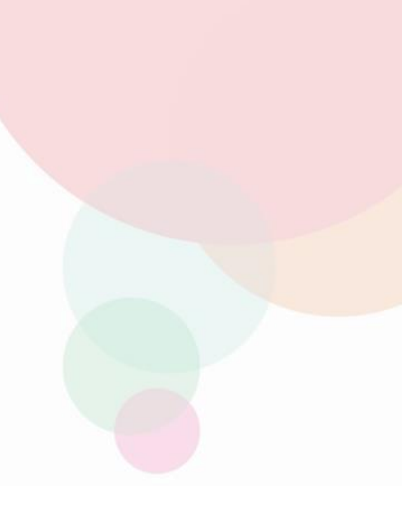

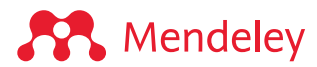

#### Adding references: from your computer

| 🖊   🖓 📜 🖵   Downloads                                                                                                    | – 🗆 X                                                                         |       |           |                               |      |                                                  |                   |           |               |
|----------------------------------------------------------------------------------------------------|-------------------------------------------------------------------------------|-------|-----------|-------------------------------|------|--------------------------------------------------|-------------------|-----------|---------------|
| File Home Share View                                                                                                    | ^ <b>(</b> 2                                                                  |       |           |                               |      |                                                  |                   | - 0       | $\times$      |
| Image: Second second second | <ul> <li>Select all</li> <li>Select none</li> <li>Invert selection</li> </ul> | ebook |           |                               |      |                                                  | ə 🄇               | Charlie ( | c ~           |
| Clipboard Organize New Open                                                                                                    | Select                                                                        |       |           |                               |      |                                                  | O Court           | — F1      |               |
| $\leftarrow \rightarrow \checkmark \uparrow \bullet $ Thi $\diamond$ Downl $\checkmark \bigcirc$ $(>$ Search Downloads                                                                                                    |                                                                               | All R | etere     | nces                          |      |                                                  | Q Search          | - FII     | ters          |
| Name                                                                                                    | ^                                                                             | `     |           | AUTHORS                       | YFAR | TITLE                                            | SOURCE            | ADDED     |               |
| Gapdynamicsreview.pdf                                                                                                    |                                                                               |       |           | Authority                     | TEAN |                                                  | SOURCE            | ADDED     | · · · · · · · |
| Downloads     Degenerationin.docx                                                                                                    |                                                                               | *     |           | Helmi A, Veljanoski J, Bredd  | 2017 | Astrophysics A box full of chocolates: The rich  | A&A               | 11:28 AN  | 0             |
| 🗎 Documents 🛛 🖈 🚇 Mendeley Advisors CM team database support.pp                                                                                                    | tx                                                                            | •     |           | López E. Armijos-Abendaño     | 2017 | Upper Limits to Magnetic Fields in the Outskir   |                   | 7/5/2023  | Fa            |
| 📕 1Mendeley 💉 🚇 Mendeley Advisors Mid-year Update 2022.pptx                                                                                                    |                                                                               |       |           | Lepez 2, ranges rasendano     | 2011 | epper anno to magnetic riolas in the Outskill    |                   |           | -0            |
| Shared Advisor Events * Mendeley Advisors Update intro 2022.pptx                                                                                                    |                                                                               | *     |           | Spoto F, Tanga P, Bouquillon  | 2017 | Astrophysics Ground-based astrometry calibration | A&A               | 7/5/2022  | •             |
| Event managmt platfor Screenshot 2022-06-24 115901.png tableau MDLY Advisor                                                                                                    |                                                                               | . *   |           | Ryu T, Perna R, Haiman Z,     | 2018 | Interactions between multiple supermassive b     | MNRAS             | 7/5/2022  | 0             |
| 102 items                                                                                                    | =                                                                             | • ☆   |           | Chen L, Kóspál Á, Ábrahám     | 2018 | Astrophysics A study of dust properties in the   | A&A               | 7/5/2022  | fo            |
| COLLECT                                                                                                    | IONS                                                                          | 슈     |           | Canac N, Abazajian K, Tajim   | 2020 | Observational signatures of gamma-rays from      | MNRAS             | 7/5/2022  | fo            |
| Astrophys                                                                                                    | cs                                                                            | \$    |           | Vermeeren M, Creutzberg E,    | 2006 | Prevalence of nutritional depletion in a large c | Respiratory Med   | 6/29/202  | 0             |
| Informatic                                                                                                    | a                                                                             | *     |           | Moreno Méndez E, Cantiello M  | 2016 | Limits on the spin up of stellar-mass black hole | New Astronomy     | 6/29/202  | 0             |
| Metamorp<br>Thesis Pa                                                                                                    | hic Principles                                                                | • 📩   |           | Thelwall M, Kousha K          | 2016 | ResearchGate articles: Age, discipline, audien   | Journal of the As | 6/29/202  |               |
| New Colle                                                                                                    | ction                                                                         | • ☆   |           | Wittek P, Liu Y, Darányi S, G | 2016 | Risk and Ambiguity in Information Seeking: Ej    | Frontiers in psyc | 6/29/202  | fo            |
|                                                                                                    |                                                                               | • ☆   |           | Nicholas D, Rowlands I        | 2011 | Social media use in the research workflow        | Information Serv  | 6/29/202  | fo            |
| GROUPS                                                                                                    |                                                                               | • ☆   |           | Brumby D, Zhuang S            | 2015 | Visual Grouping in Menu Interfaces               | Proceedings of t  | 6/29/202  | fo            |
| Clinical Tr                                                                                                    | al 2019                                                                       | •     |           | Algozzine B, Browder D, Kar   | 2001 | Effects of interventions to promote self-determ  | Review of Educa   | 6/29/202  |               |
| Learning T                                                                                                    | heory of Change                                                               | • ☆   |           | Test D, Mazzotti V, Mustian A | 2009 | Evidence-Based Secondary Transition Predict      | Career Developr   | 6/29/202  |               |
| Marketing                                                                                                    | Research Group                                                                | ☆     |           | Ali A, McAweeney E, Wobbr     | 2021 | Anachronism by Design: Understanding Youn        | International Jou | 6/29/202  | 0             |
| New Grou                                                                                                    | p                                                                             | • ☆   |           | Mikropoulos T, Natsis A       | 2011 | Educational virtual environments: A ten-year re  | Computers & Ed    | 6/29/202  |               |
| 4                                                                                                    | • •                                                                           | 4     | $\square$ | MeLaron P. Dol oouw K. Ma     | 0011 | Balita wah bacad intalligant tutore: Can thay is | Computers 9 Ed    | 6100100r  | •             |

Mendeley

Press play >

#### Adding references: from your computer

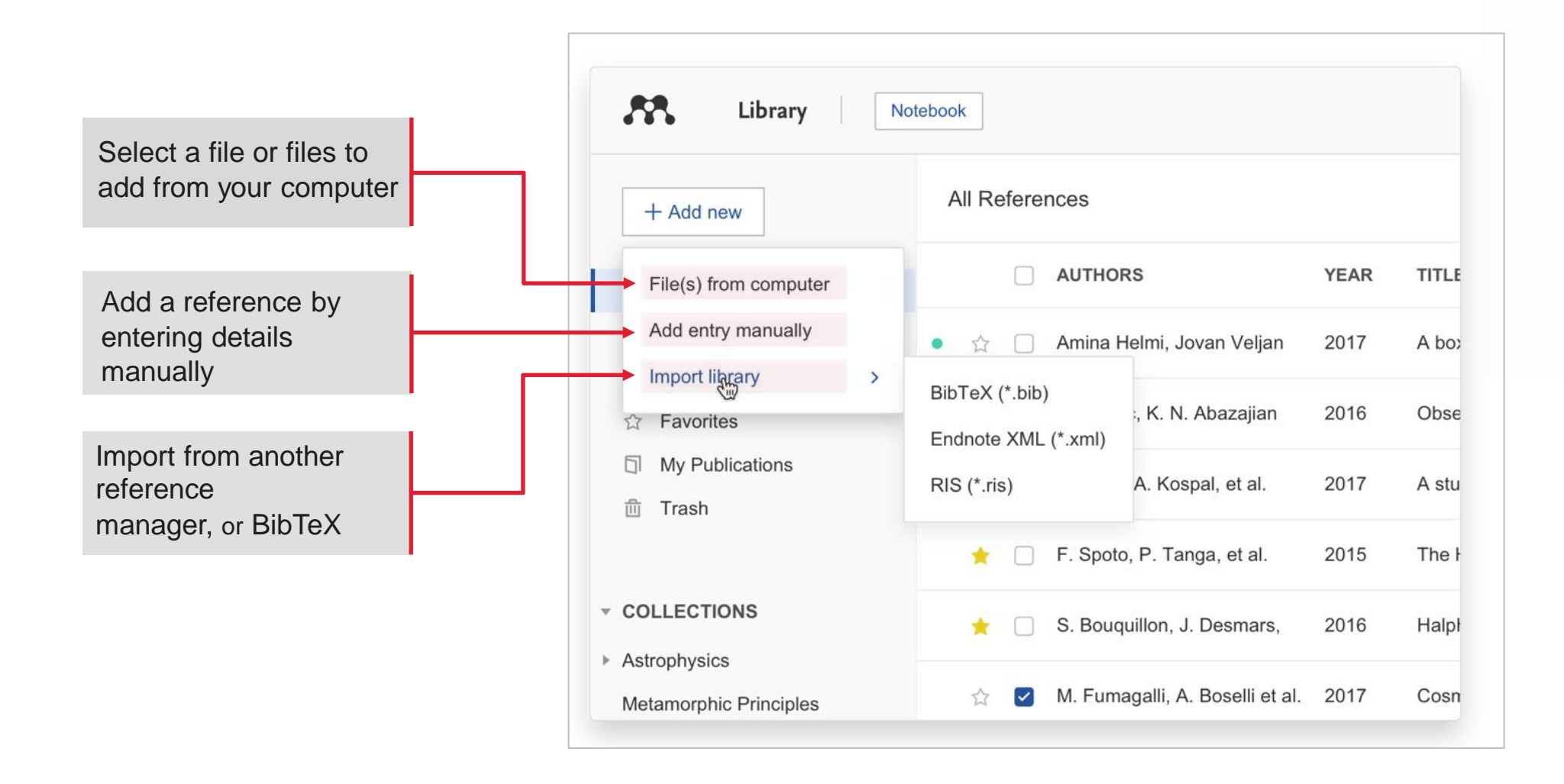

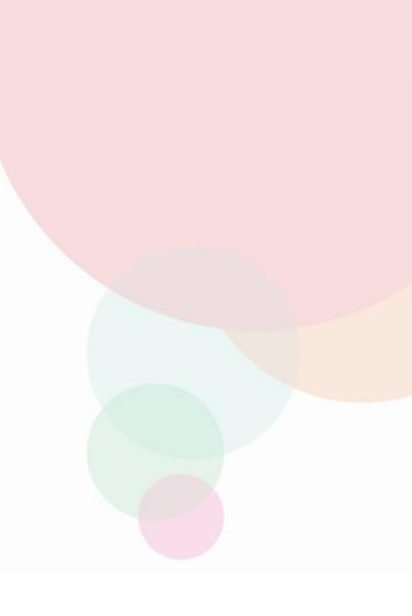

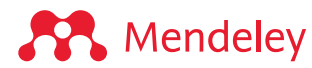

### Adding references manually using identifier

| +Add new                 | All Refer | ences                                 |      |                                                                 | Q Sear                  | ch \Xi F  | ilters |
|--------------------------|-----------|---------------------------------------|------|-----------------------------------------------------------------|-------------------------|-----------|--------|
|                          |           | AUTHORS                               | YEAR | TITLE                                                           | SOURCE                  | ADDED 🔻   | F      |
| Recently Added           | ☆ 🗌       | Runkle J                              | 1981 | Gap Regeneration in Some Old-growth Forests of the Easte        | Ecology                 | 12:41 PM  | E      |
| Recently Read            | • ☆ 🗌     | McCarthy J                            | 2001 | Gap dynamics of forest trees: A review with particular attenti  | Environmental Review    | 12:41 PM  | E      |
| 슈 Favorites              | <br>★ □   | Helmi A, Veljanoski J, Breddels M, Ti | 2017 | Astrophysics A box full of chocolates: The rich structure of th | A&A                     | 11:28 AM  | C      |
| My Publications          | • ☆ □     | López E, Armijos-Abendaño J, Lleren   | 2017 | Upper Limits to Magnetic Fields in the Outskirts of Galaxies    |                         | 7/5/2022  | E      |
| Trash                    | *         | Spoto F, Tanga P, Bouquillon S, Des   | 2017 | Astrophysics Ground-based astrometry calibrated by Gaia [       | A&A                     | 7/5/2022  | 6      |
|                          | *         | Ryu T, Perna R, Haiman Z, Ostriker J  | 2018 | Interactions between multiple supermassive black holes in g     | MNRAS                   | 7/5/2022  | 6      |
| strophysics              | • ☆ □     | Chen L, Kóspál Á, Ábrahám P, Krepli   | 2018 | Astrophysics A study of dust properties in the inner sub-au r   | A&A                     | 7/5/2022  | e      |
| formatica                |           | Canac N. Abazaijan K. Taijma T. Ebis  | 2020 | Observational signatures of gamma-rays from bright blazars      | MNRAS                   | 7/5/2022  | e      |
| letamorphic Principles   | * 0       | Vermeeren M. Creutzberg F. Schols     | 2006 | Prevalence of nutritional depletion in a large out-patient por  | Respiratory Medicine    | 6/29/2022 | E      |
| hesis Papers             |           | Marana Mándaz E. Cantialla M          | 2000 | Limits on the onio up of steller mass black belos through a p   | New Astronomy           | 0/20/2022 |        |
| lew Collection           |           | Moreno Mendez E, Cantiello M          | 2016 | Limits on the spin up of stellar-mass black holes through a s   | New Astronomy           | 6/29/2022 | Ľ      |
|                          | • ☆       | Thelwall M, Kousha K                  | 2016 | ResearchGate articles: Age, discipline, audience size, and in   | Journal of the Associa  | 6/29/2022 |        |
| ROUPS                    | • ☆       | Wittek P, Liu Y, Darányi S, Gedeon T, | 2016 | Risk and Ambiguity in Information Seeking: Eye Gaze Patte       | Frontiers in psycholog  | 6/29/2022 | f      |
| Clinical Trial 2019      | • ☆       | Nicholas D, Rowlands I                | 2011 | Social media use in the research workflow                       | Information Services ;  | 6/29/2022 | f      |
| earning Theory of Change | • ☆       | Brumby D, Zhuang S                    | 2015 | Visual Grouping in Menu Interfaces                              | Proceedings of the A(   | 6/29/2022 | f      |
| farketing Research Group | • ☆       | Algozzine B, Browder D, Karvonen M    | 2001 | Effects of interventions to promote self-determination for inc  | Review of Educationa    | 6/29/2022 |        |
| ICL Medicine Lab         | • ☆       | Test D, Mazzotti V, Mustian A, Fowler | 2009 | Evidence-Based Secondary Transition Predictors for Improv       | Career Development      | 6/29/2022 |        |
| :w Group                 | ☆ □       | Ali A, McAweeney E, Wobbrock J        | 2021 | Anachronism by Design: Understanding Young Adults' Perce        | International Journal ( | 6/29/2022 | ß      |
|                          |           | Milwan autor T. Mateia A              | 0044 |                                                                 | 0                       |           | - 6    |

#### Mendeley

Press play >

### Adding references using Mendeley Web Importer

#### Search any index, publisher, or website **AA**. Sec. Scopus Q Search Mendeley $\times$ Select All Metamorphic Principles ~ Add Select the Mendeley Web 52 document results Importer icon in your browser to 20 references detected on page identify references you can Implementation of the visual aesthetic (TITLE-ABS-KEY(urban AND forest) AND KEY(biodiversity)) AND PUBYEAR > 2014 AND (LIMIT-TO(OA, "all")) quality of slope forest autumn color import to your library change into the configuration of tree 🖉 Edit 💾 Save 🚇 Set alert species PDF Yanxia Mu, Wenyue Lin et al. Scientific Reports, 12, 1, 12 2022 Secondary documents Documents Patents View PDF Search within results... High canopy cover of invasive Acer Analyze search results Show a Refine results negundo L. affects ground vegetation taxonomic richness PDF All V Export Download View citation overview View cited by D. V. Veselkin, D. I. Dubrovin et al. Scientific Reports, 11, 1, 12 2021 View PDF Document title Open Access $\wedge$ Authors Urban forest biodiversity and All Open Access (52) > Implementation of the visual aesthetic quality Mu, Y., Lin, W., D cardiovascular disease: Potential health of slope forest autumn color change into the (...), Hu, C., Zhao Gold benefits from California's street trees PDF (44) > configuration of tree species John J. Giacinto, G. Andrew Fricker et al. Open Access Hybrid Gold (1) >PLoS ONE, 16, 11 November, 11 2021 View PDF Bronze (4) > View abstract ~ 1Cate View at Publisher Related documents Green (45) > Charlie View Library ••• charliewhycharlie@gmail.com Learn more High canopy cover of invasive Acer negundo L. Veselkin, D.V., Di 2

Mendeley

#### Adding references using Mendeley Web Importer

#### Options in the side panel

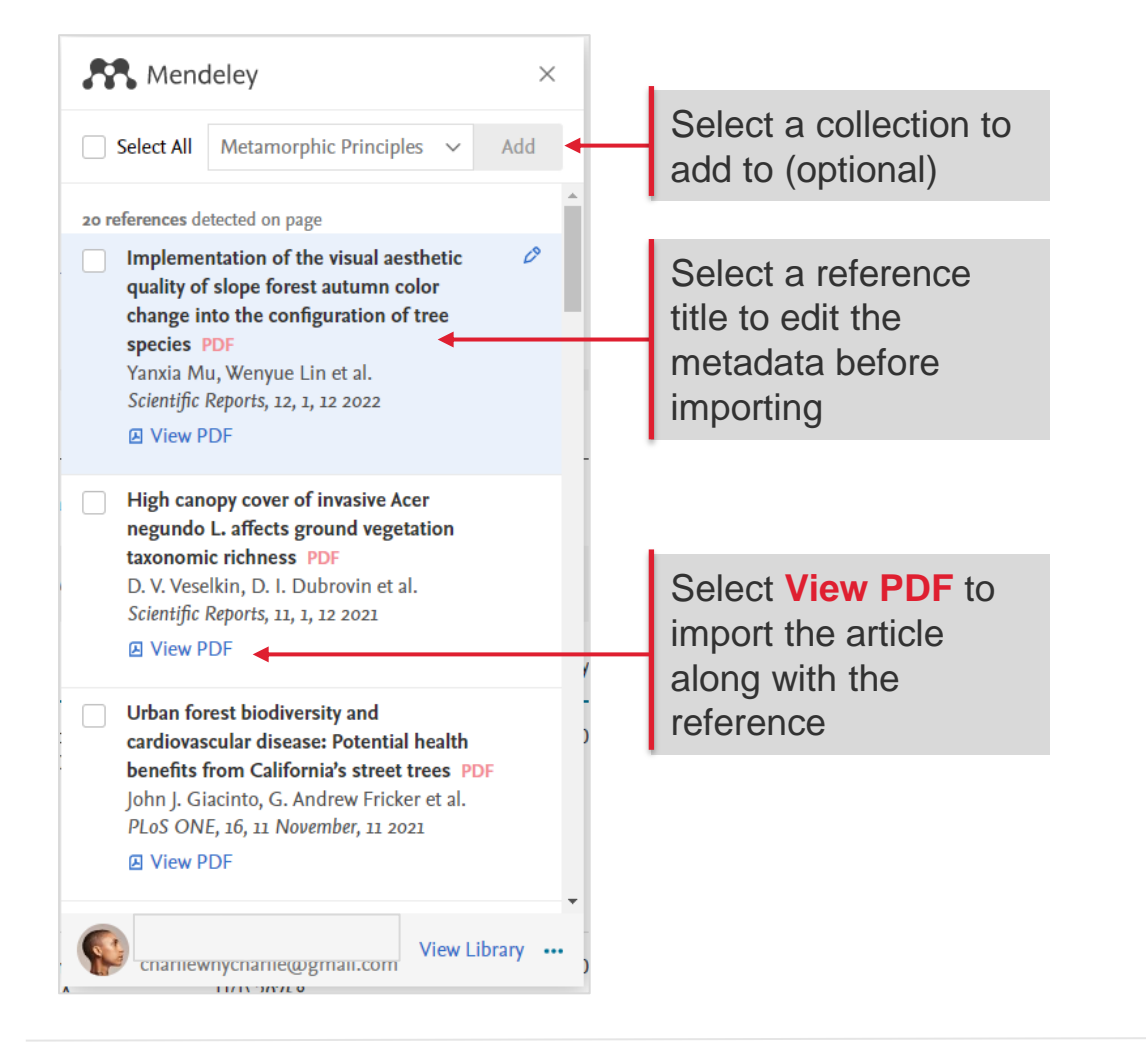

When you select "View PDF", the article opens in a new tab in your browser

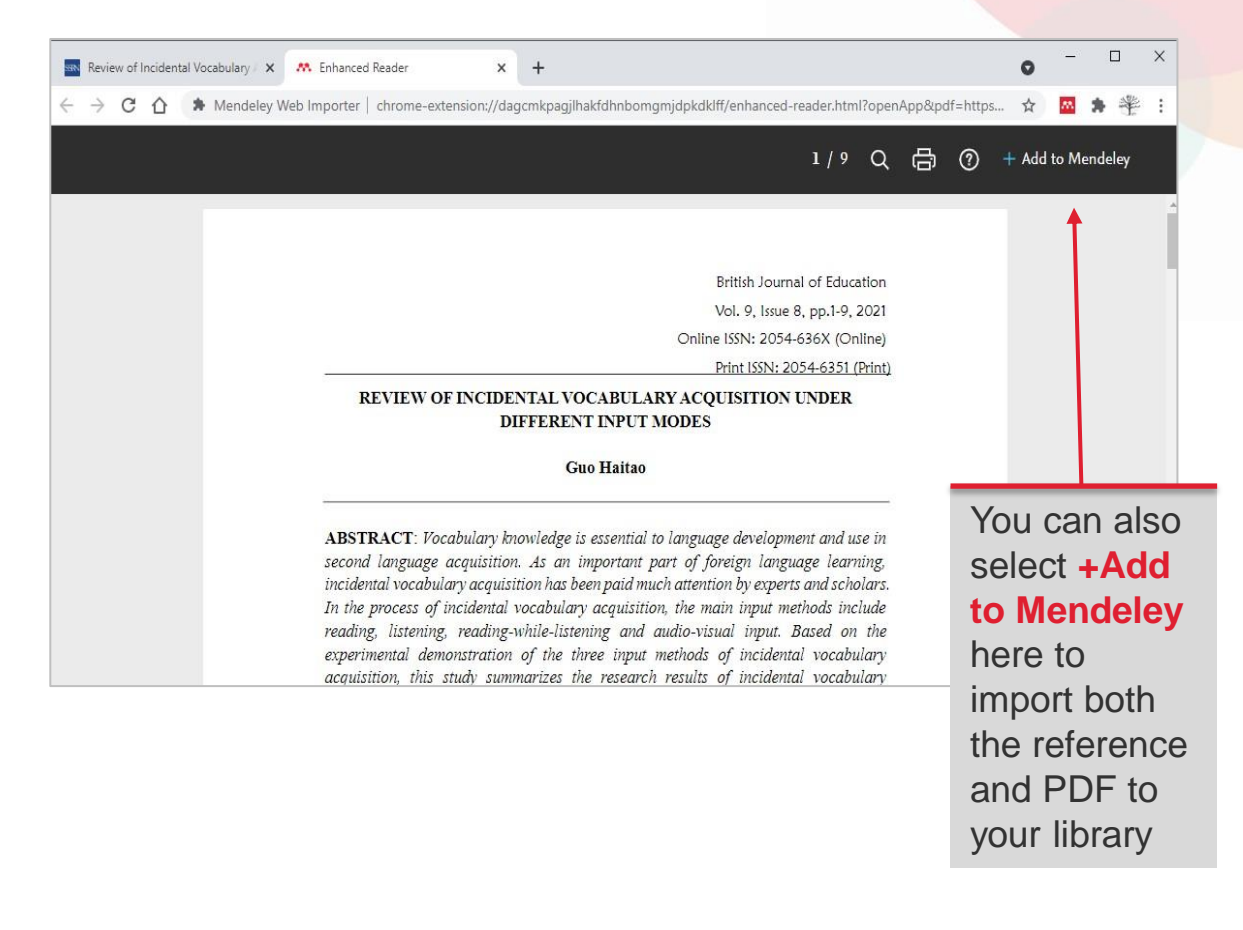

#### Avoiding duplicates: adding a downloaded PDF to an existing reference

| Mendeley Reference Manager<br>Mendeley Reference Manager File Edit 1 | ools Help              |                                    |      |                                                                                   |                               | -         |                      |
|----------------------------------------------------------------------|------------------------|------------------------------------|------|-----------------------------------------------------------------------------------|-------------------------------|-----------|----------------------|
| Library                                                              | otebook                |                                    |      |                                                                                   |                               | C 🔇       | Charlie C 🗸          |
| +Add new                                                             | All References         |                                    |      |                                                                                   | م                             | Search    | <del>⊋</del> Filters |
|                                                                      | AUTHORS                |                                    | YEAR | TITLE                                                                             | SOURCE                        | ADDED 🔻   | FILE                 |
| Recently Added                                                       | • 🚖 🗌 McCarthy J       |                                    | 2001 | Gap dynamics of forest trees: A review with particular attention to boreal fores  | Environmental Reviews         | 2:35 PM   |                      |
| Recently Read                                                        | • 📩 🗌 Pumera M         |                                    | 2013 | Electrochemistry of graphene, graphene oxide and other graphenoids: Review        | Electrochemistry Communic     | 7/7/2022  |                      |
| ☆ Favorites                                                          | 🚖 🗌 Simkin J, Ojala A  | A, Tyrväinen L                     | 2020 | Restorative effects of mature and young commercial forests, pristine old-grow     | Urban Forestry & Urban Gre    | 7/6/2022  | 0                    |
| My Publications                                                      | 📩 🗌 Massad T, Willia   | ms G, Wilson M, Hulsey C, Dee      | 2019 | Regeneration dynamics in old-growth urban forest gaps                             | Urban Forestry & Urban Gre    | 7/6/2022  | fo                   |
|                                                                      | 📩 🗌 Runkle J           |                                    | 1981 | Gap Regeneration in Some Old-growth Forests of the Eastern United States          | Ecology                       | 7/6/2022  | 0                    |
| COLLECTIONS                                                          | 🔶 📃 Helmi A, Veljano   | ski J, Breddels M, Tian H, Sales L | 2017 | Astrophysics A box full of chocolates: The rich structure of the nearby stellar t | A&A                           | 7/6/2022  | 0                    |
| Astrophysics                                                         | • 🚖 🗌 López E, Armijos | -Abendaño J, Llerena M, Aldás F    | 2017 | Upper Limits to Magnetic Fields in the Outskirts of Galaxies                      |                               | 7/5/2022  | fo                   |
| Informatica                                                          | 🚖 📃 Spoto F, Tanga F   | , Bouquillon S, Desmars J, Hes     | 2017 | Astrophysics Ground-based astrometry calibrated by Gaia DR1: new perspec          | A&A                           | 7/5/2022  | 0                    |
| Metamorphic Principles                                               | 🔶 🗌 Ryu T, Perna R,    | Haiman Z, Ostriker J, Stone N      | 2018 | Interactions between multiple supermassive black holes in galactic nuclei: a s    | MNRAS                         | 7/5/2022  | 0                    |
| New Collection                                                       | • 🚖 🗌 Chen L, Kóspál / | Á, Ábrahám P, Kreplin A, Matter    | 2018 | Astrophysics A study of dust properties in the inner sub-au region of the Herb    | A&A                           | 7/5/2022  | fo                   |
|                                                                      | 🚖 🗌 Canac N, Abazaj    | jian K, Tajima T, Ebisuzaki T, H…  | 2020 | Observational signatures of gamma-rays from bright blazars and wakefield th       | MNRAS                         | 7/5/2022  | fo                   |
| GROUPS                                                               | 🖄 🗌 Vermeeren M, C     | reutzberg E, Schols A, Postma      | 2006 | Prevalence of nutritional depletion in a large out-patient population of patients | Respiratory Medicine          | 6/29/2022 | 0                    |
| Clinical Trial 2019                                                  | 🔶 🗌 Moreno Méndez      | E, Cantiello M                     | 2016 | Limits on the spin up of stellar-mass black holes through a spiral stationary ac  | New Astronomy                 | 6/29/2022 | 0                    |
| Marketing Research Group                                             | • 🚖 🗌 Thelwall M, Kous | sha K                              | 2016 | ResearchGate articles: Age, discipline, audience size, and impact                 | Journal of the Association fo | 6/29/2022 |                      |
| Theory of Change                                                     | 🖄 🗌 Wittek P, Liu Y, D | )arányi S, Gedeon T, Lim I         | 2016 | Risk and Ambiguity in Information Seeking: Eye Gaze Patterns Reveal Conte         | Frontiers in psychology       | 6/29/2022 | 0                    |
| New Group                                                            | • 🚖 🗌 Nicholas D, Row  | lands I                            | 2011 | Social media use in the research workflow                                         | Information Services and Us   | 6/29/2022 | fo                   |
|                                                                      | • 🚖 🗌 Brumby D, Zhua   | ng S                               | 2015 | Visual Grouping in Menu Interfaces                                                | Proceedings of the ACM CH     | 6/29/2022 | fo                   |
|                                                                      | • 🚖 🗌 Algozzine B, Bro | wder D, Karvonen M, Test D,        | 2001 | Effects of interventions to promote self-determination for individuals with disal | Review of Educational Rese    | 6/29/2022 |                      |

# Mendeley

Press play >

### Exporting references

#### Export your entire library, or individual references

| Mendeley Reference Manager<br>Mendeley Reference Manager | Tools Help                                 |                                                                                                    |                        |
|----------------------------------------------------------|--------------------------------------------|----------------------------------------------------------------------------------------------------|------------------------|
|                                                          | All BibTeX (*.bib)                         |                                                                                                    |                        |
|                                                          | EndNote XML - EndNote v8, X1 to X3 (*.xml) |                                                                                                    |                        |
|                                                          | RIS - Research Information Systems (*.ris) |                                                                                                    |                        |
| +Add new                                                 | All References                             |                                                                                                    |                        |
| II∖ All References                                       | AUTHORS                                    | YEAR TITLE                                                                                                    |                        |
| Recently Added                                           | Simkin J, Ojala A, Tyrväinen L             | 2020 Restorative eff                                                                                                    |                        |
| Recently Read                                            | Astrophysics                               | ★ ✔ Moreno Méndez E, Cantiello M 2016 Limits on the spin up of stellar-mass black hol/ New A                                                                                                    | stronomy 6/29/202 🥑    |
| 🛱 Favorites                                              | F Metamorphic Principles                   | the Interval II M, Kousha K 2016 ResearchGate articles: Age, discipline, audient Journal Journal Journal 2016 ResearchGate articles: Age, discipline, audient Journal 2016 ResearchGate articles: Age, discipline, audient Journal 2016 ResearchGate articles: Age, discipline, audient Journal 2016 ResearchGate articles: Age, discipline, audient Journal 2016 ResearchGate articles: Age, discipline, audient Journal 2016 ResearchGate articles: Age, discipline, audient Journal 2017 ResearchGate articles: Age, discipline, audient Journal 2017 ResearchGate articles: Age, discipline, | al of the As 6/29/202  |
| D My Publications                                        | • 🛧 🗍 Thesis Papers                        | • 🖈 🗌 Wittek P, Liu Y, Darányi S, G 2016 Risk and Ambiguity in Information Seeking: Ej Fronti                                                                                                    | ers in psyc 6/29/202 🗗 |
|                                                          | New Collection                             | • 🕸 🗌 Nicholas D, Rowlands I 2011 Social media use in the research workflow Inform                                                                                                    | ation Serv 6/29/202 🗗  |
|                                                          |                                            | • 🚖 🗌 Brumby D, Zhuang S 2015 Visual Grouping in Menu Interfaces Procee                                                                                                    | edings of t 6/29/202 🗗 |
|                                                          | GROUPS                                     | Algozzine B, Browder D, Kar 2001 Effects of interventions to promote solf dataments     BibTeX (* bib)                                                                                                    | w of Educa 6/29/202    |
|                                                          | Clinical Trial 2019                        | frest D, Mazzotti V, Mustian A 2009     EndNote XML - EndNote v8, X1 to X3 (*.xml)                                                                                                    | r Developi 6/29/202    |
|                                                          | Marketing Research Group                   | Ali A, McAweeney E, Wobbr 2021 A Microsoft Word (*.xml)                                                                                                    | ational Jou 6/29/202 🗗 |
|                                                          | UCL Medicine Lab                           | A Mikropoulos T, Natsis A 2011 Ed RIS - Research Information Systems (*.ris) up                                                                                                    | uters & Ed 6/29/202    |
|                                                          | New Group                                  | ✓ 2 references selected     Organize ∨   Mark as ∨   Export ∨   Delete                                                                                                    |                        |

# **Organize:** Managing your library

#### Smart collections

ര

Д

☆

Ы

圎

deleted

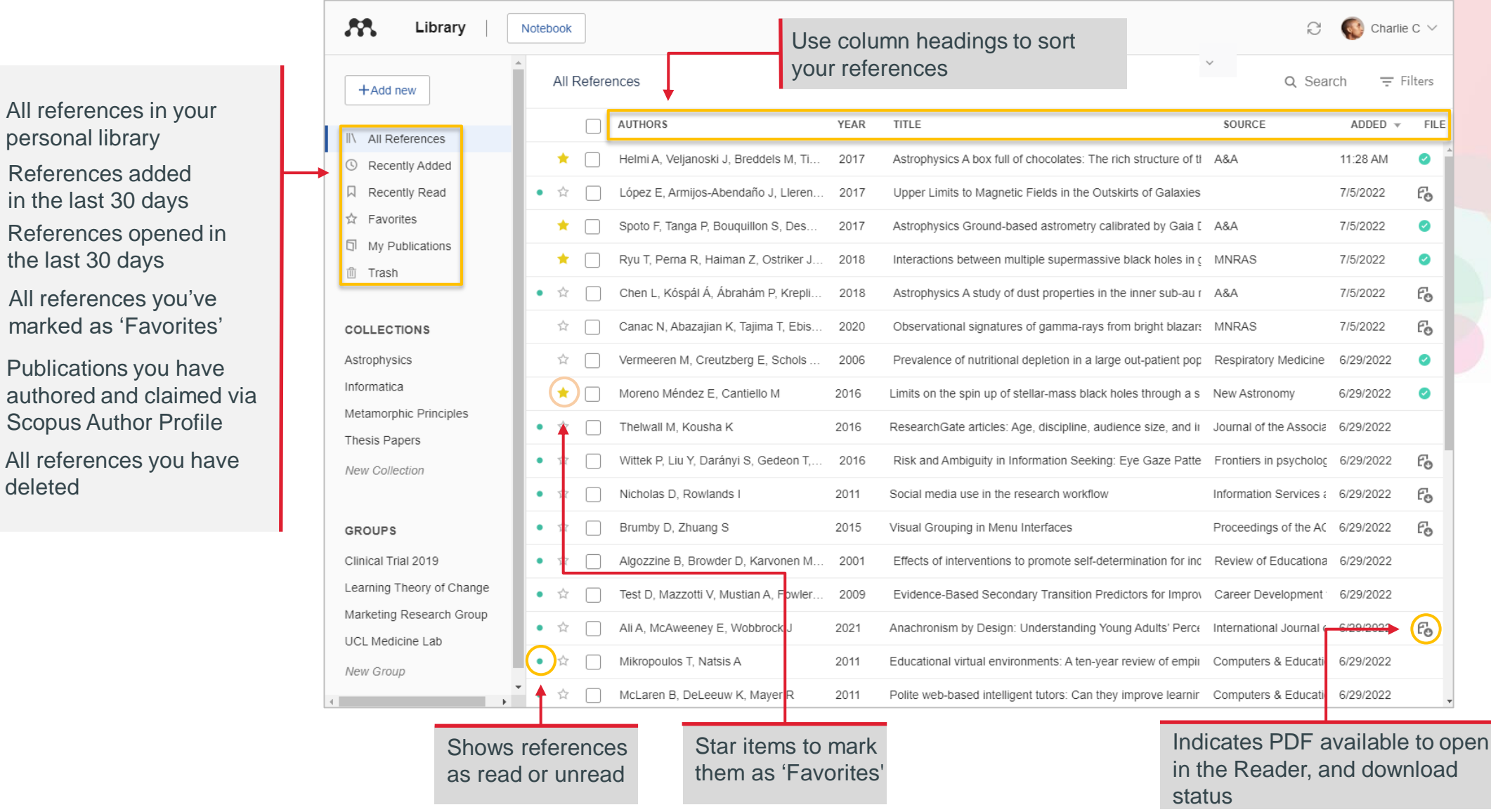

#### Mendeley

#### **ELSEVIER**

#### **Custom collections**

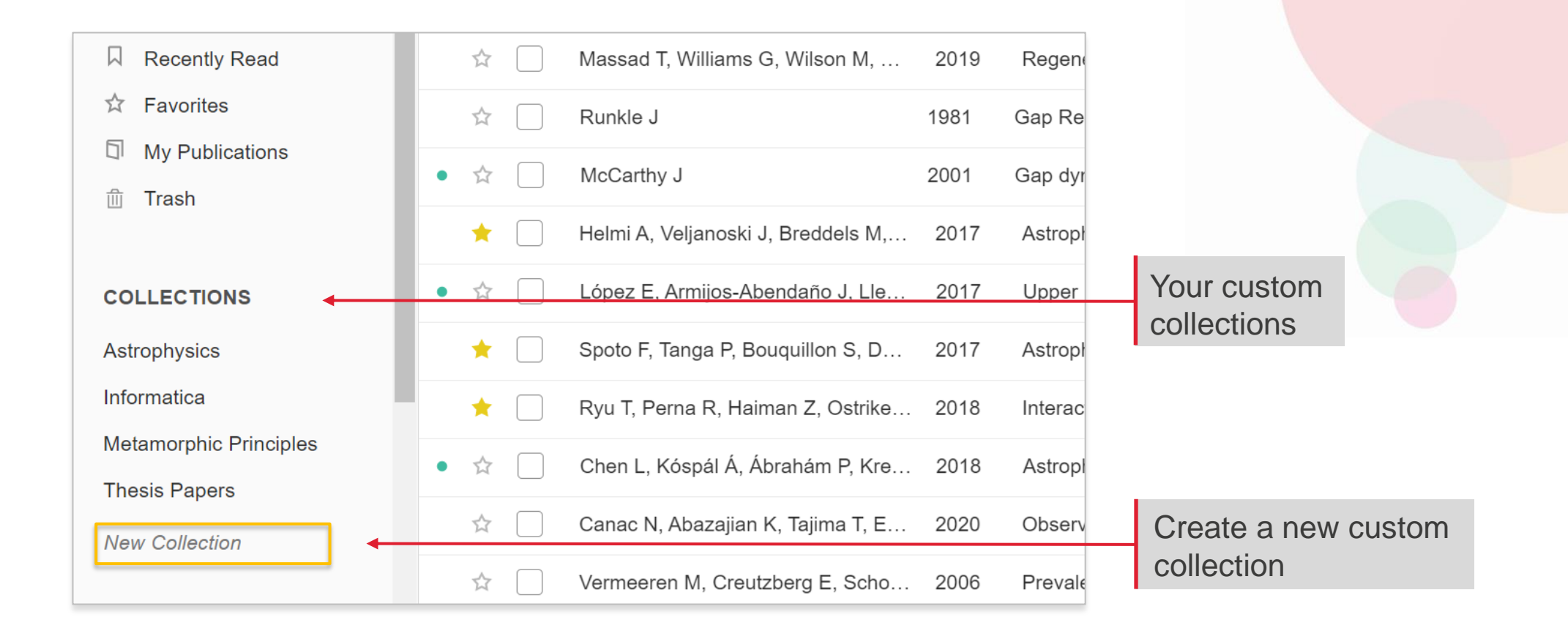

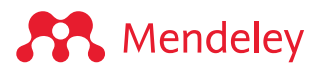

#### Metadata

Mendeley

| K Library                                                  | Notebook                                                                      | ⊖ 📢 Charlie C ∨                                                                                                    |                        |
|------------------------------------------------------------|-------------------------------------------------------------------------------|----------------------------------------------------------------------------------------------------|------------------------|
| +Add new                                                   | All References Q Search = Filters                                             | Info Annotations Notebook                                                                                                    |                        |
| II\ All References                                         | AUTHORS YEAR TITLE                                                            | JOURNAL ARTICLE~                                                                                                    | In the info panel, the |
| I Recently Added                                           | • 🏠 🗌 López E, Armijos-Abendaño J, Lleren 2017 Upper Limits to Magnetic Fie   | Risk and Ambiguity in Information                                                                                                    | metadata fields are    |
| Recently Read                                              | ★ Spoto F, Tanga P, Bouquillon S, Des 2017 Astrophysics Ground-based          | Seeking: Eye Gaze Patterns Reveal                                                                                                    | automatically          |
| <ul> <li>☆ Favorites</li> <li>□ My Publications</li> </ul> | 🔶 🗌 Ryu T, Perna R, Haiman Z, Ostriker J 2018 Interactions between multiple   | Contextual Behavior in Dealing with<br>Uncertainty.                                                                                                    | populated during       |
| m Trash                                                    | • 🏠 🗌 Chen L, Kóspál Á, Ábrahám P, Krepli 2018 Astrophysics A study of dust   | Wittek P, Liu Y, Darányi S et al. See more                                                                                                    | import. You can edit   |
|                                                            | 🖄 🗌 Canac N, Abazajian K, Tajima T, Ebis 2020 Observational signatures of g   | Frontiers in psychology, (2016)                                                                                                    | add dotails            |
| COLLECTIONS                                                | ☆                                                                             | Add additional information                                                                                                    | auu uelalis            |
| Astrophysics                                               | ★ Moreno Méndez E, Cantiello M 2016 Limits on the spin up of stella           | C Read Get PDF                                                                                                    |                        |
| Informatica<br>Metamorphic Principles                      | • 🖈 🗌 Thelwall M, Kousha K 2016 ResearchGate articles: Age, o                 |                                                                                                    |                        |
| Thesis Papers                                              | • 🏠 🗌 Wittek P, Liu Y, Darányi S, Gedeon T, 2016 Risk and Ambiguity in Inform | ABSTRACT                                                                                                    |                        |
| New Collection                                             |                                                                               | with how humans search for information. The theory suggests that, following an information scent, the information seeker must                                                                    |                        |
|                                                            |                                                                               | optimize the tradeoff between exploration by repeated steps in<br>the search space vs. exploitation, using the resources                                                                         |                        |
| GROUPS                                                     | Algozzine B, Browder D, Karvonen M 2001      Effects of interventions to pro  | encountered. We conjecture that this tradeoff characterizes how<br>a user deals with uncertainty and its two aspects, risk and<br>ambiguity in economic theory. Bisk is related to the perceived | You can create tags    |
| Clinical Trial 2019                                        | • 🖈 🗌 Test D, Mazzotti V, Mustian A, Fowler 2009 Evidence-Based Secondary     | quality of the Read more                                                                                                    | to easily organize     |
| Marketing Research Group                                   | • 🚖 🗌 Ali A, McAweeney E, Wobbrock J 2021 Anachronism by Design: Und          | TAGS ⊕                                                                                                    | and track specific     |
| UCL Medicine Lab                                           | A Mikropoulos T, Natsis A 2011 Educational virtual environme                  | methodology × ontology ×                                                                                                    | themes across all      |
| New Group                                                  | • 🚖 🗌 McLaren B, DeLeeuw K, Mayer R 2011 Polite web-based intelligent to      |                                                                                                    | your research          |
| ( ) ) ) ) ) ) ) ) ) ) ) ) ) ) ) ) ) ) )                    | • 🚖 🗌 Lin L, Atkinson R 2011 Using animations and visual d                    | FILES (+)                                                                                                    |                        |

Info panel

#### Metadata

| 6 6 6 Elbrary            | NUCLOUN                              |               |                                                                                                    |                                  |
|--------------------------|--------------------------------------|---------------|----------------------------------------------------------------------------------------------------|----------------------------------|
| +Add new                 | All References Q Search              | ╤ Filters     | Information foraging connects optimal foraging theory in ecology with how humans search for information. The theory suggests                                                                  |                                  |
| II\ All References       | AUTHORS                              | YEAR TITLE    | that, following an information scent, the information seeker must<br>optimize the tradeoff between exploration by repeated steps in<br>the search space vs. exploitation, using the resources |                                  |
| ③ Recently Added         | • 🕸 🗌 López E, Armijos-Abendaño      | 2017 Uppe     | encountered. We conjecture that this tradeoff characterizes how<br>a user deals with uncertainty and its two aspects, risk and                                                                |                                  |
| Recently Read            | 🛨 📄 Spoto F, Tanga P, Bouquillon.    | 2017 Astroj   | ambiguity in economic theory. Risk is related to the perceived<br>quality of the Read more                                                                                                    |                                  |
| My Publications          | 🔶 📄 Ryu T, Perna R, Haiman Z,        | . 2018 Intera | TAGS ⊕                                                                                                    |                                  |
| m Trash                  | • 🏠 🗌 Chen L, Kóspál Á, Ábrahám      | 2018 Astro    | methodology × ontology ×                                                                                                    |                                  |
|                          | 🖄 🗌 Canac N, Abazajian K, Tajim.     | 2020 Obse     |                                                                                                    |                                  |
| COLLECTIONS              | Vermeeren M, Creutzberg E,           | 2006 Preva    | FILES 🕀                                                                                                    |                                  |
| Astrophysics             | 🔶 🗌 Moreno Méndez E, Cantiello       | M 2016 Limits | □ 2016-Risk_and_Ambigth_Uncertaintypdf :                                                                                                    | Common reference codes wil       |
| Metamorphic Principles   | • 🖄 🗌 Thelwall M, Kousha K           | 2016 Resea    | URLS                                                                                                    | appear under Identifiers. You    |
| Thesis Papers            | • 🏫 📄 Wittek P, Liu Y, Darányi S, G. | 2016 Risk (   | Add a URL                                                                                                    | can also populate the            |
| New Collection           | • 🚖 🗌 Nicholas D, Rowlands I         | 2011 Social   | IDENTIFIERS                                                                                                    | metadata automatically by        |
|                          | • 🏠 📄 Brumby D, Zhuang S             | 2015 Visual   | DOI: 10.3389/fpsyg.2016.01790 Q                                                                                                    | searching on certain identifier  |
| GROUPS                   | • 🛱 🗌 Algozzine B, Browder D, Kar    | 2001 Effect   | T WID. 21303410                                                                                                    | such as DOI and PMID             |
| Clinical Trial 2019      | • 🖄 🗌 Test D, Mazzotti V, Mustian A  | 2009 Evide    | CITATION KEY ①                                                                                                    |                                  |
| Marketing Research Group | • 🖄 🗌 Ali A, McAweeney E, Wobbr.     | 2021 Anacl    | Wittek2016b                                                                                                    | Allow this reference to be added |
| UCL Medicine Lab         | • 🖄 🗌 Mikropoulos T, Natsis A        | 2011 Educal   | MENDELEY CATALOG                                                                                                    | to the Mendeley Web Catalog so   |
| New Group                | • 🚖 🗌 McLaren B, DeLeeuw K, Ma.      | 2011 Polite   | Share this reference anonymously with<br><u>Mendeley Web Catalog</u>                                                                                                    | others can find this research    |
| •                        | 4                                    |               | ¥                                                                                                    |                                  |

Mendeley

## Using the action panel

| Library                   | Notebook                                                                                                   | Charlie C 🗸        |                   |
|---------------------------|----------------------------------------------------------------------------------------------------|--------------------|-------------------|
| +Add new                  | All References Q. Search                                                                                   | Ţ Filters          |                   |
| All References            | AUTHORS YEAR TITLE SOURCE                                                                                  | ADDED 🔻 FILE       |                   |
| Recently Added            | • 🖈 🗹 Pumera M 2013 Electrochemistry of graphene, graphene oxide and Electrochemistry (7                   | 7/7/2022           |                   |
| Recently Read             | 🖈 🗌 Simkin J, Ojala A, Tyrväinen L 2020 Restorative effects of mature and young commerc Urban Forestry & 7 | 7/6/2022 🥑         |                   |
| ☆ Favorites               | 🖄 🗌 Massad T, Williams G, Wilson 2019 Regeneration dynamics in old-growth urban fores Urban Forestry & 7   | 7/6/2022 <b>Fo</b> |                   |
| My Publications     Trash | Runkle J 1981 Gap Regeneration in Some Old-growth Forests of Ecology 7.                                    | 7/6/2022 🥑         |                   |
| in masin                  | A Carthy J     Carthy J     2001 Gap dynamics of forest trees: A review with particul Environmental Re 7   | 7/6/2022 <b>Fo</b> |                   |
| COLLECTIONS               | Helmi A, Veljanoski J, Breddels 2017 Astrophysics A box full of chocolates: The rich str A&A 7             | 7/6/2022 🥑         |                   |
| Astrophysics              | • 🖈 🗌 López E, Armijos-Abendaño J, 2017 Upper Limits to Magnetic Fields in the Outskirts o 7               | 7/5/2022 🗗         |                   |
| Informatica               | Spoto F, Tanga P, Bouquillon S 2017 Astrophysics Ground-based astrometry calibratec A&A 7                  | 7/5/2022 🥑         |                   |
| Metamorphic Principles    | Ryu T, Perna R, Haima Add to Collection                                                                    | 7/5/2022 🥑         | Add references    |
| New Collection            |                                                                                                    | 7/5/2022 🔂         | to collections or |
|                           | The Canac N, Abazajian K, Remove from Collection ational signatures of gamma-rays from bring MNRAS 7       | 7/5/2022 🗗         | groups            |
| GROUPS                    |                                                                                                    |                    |                   |
| Clinical Trial 2019       | 2 references selected Organize V Mark as V Export V Delete                                                 |                    | Action panel      |

### Adding references to groups and collections

| Library                  | Notebook                                                                                                    | 7                          | C 🚱 Char  | lie C 🗸 |
|--------------------------|----------------------------------------------------------------------------------------------------|----------------------------|-----------|---------|
| +Add new                 | All References                                                                                                    | QS                         | Search =  | Filters |
| II\ All References       |                                                                                                    | SOURCE                     | ADDED -   |         |
| ③ Recently Added         | AUTIONS     TEAN TILE                                                                                                    | MNRAS                      | 7/5/2022  |         |
| Recently Read            |                                                                                                    | MINIVAS                    | 110/2022  | î       |
| ☆ Favorites              | Chen L, Kóspál Á, Ábrahám P, Kreplin A, 2018 Astrophysics A study of dust properties in the inner sub-au region of         | A&A                        | 7/5/2022  | fo      |
| My Publications          | 🖄 🗌 Canac N, Abazajian K, Tajima T, Ebisuzaki 2020 Observational signatures of gamma-rays from bright blazars and wa       | MNRAS                      | 7/5/2022  | fo      |
| 🛍 Trash                  | ☆ 🗌 Vermeeren M, Creutzberg E, Schols A, Po 2006 Prevalence of nutritional depletion in a large out-patient population c   | Respiratory Medicine       | 6/29/2022 | 0       |
|                          | Moreno Méndez E, Cantiello M 2016 Limits on the spin up of stellar-mass black holes through a spiral stat                  | New Astronomy              | 6/29/2022 | 0       |
| Astrophysics             | • 🖈 🗌 Thelwall M, Kousha K 2016 ResearchGate articles: Age, discipline, audience size, and impact                          | Journal of the Association | 6/29/2022 |         |
| Informatica              | 🖈 🗌 Wittek P, Liu Y, Darányi S, Gedeon T, Lim I 2016 Risk and Ambiguity in Information Seeking: Eye Gaze Patterns Reve     | Frontiers in psychology    | 6/29/2022 | 0       |
| Metamorphic Principles   | Arr Nicholas D, Rowlands I     2011     Social media use in the research workflow                                          | Information Services and   | 6/29/2022 | fo      |
| Thesis Papers            | • 🖈 🗌 Brumby D, Zhuang S 2015 Visual Grouping in Menu Interfaces                                                           | Proceedings of the ACM     | 6/29/2022 | fo      |
| New Collection           | • 🖈 🗌 Algozzine B, Browder D, Karvonen M, Test 2001 Effects of interventions to promote self-determination for individuals | Review of Educational Re   | 6/29/2022 |         |
| CPOURS                   | • 🖈 🗌 Test D, Mazzotti V, Mustian A, Fowler C, K 2009 Evidence-Based Secondary Transition Predictors for Improving Post    | Career Development for     | 6/29/2022 |         |
| Clinical Trial 2019      | Ali A, McAweeney E, Wobbrock J 2021 Anachronism by Design: Understanding Young Adults' Perceptions c                       | International Journal of H | 6/29/2022 | 0       |
| Marketing Research Group | Mikropoulos T, Natsis A     2011     Educational virtual environments: A ten-year review of empirical rese                 | Computers & Education      | 6/29/2022 |         |
| Theory of Change         | Ar McLaren B, DeLeeuw K, Mayer R 2011 Polite web-based intelligent tutors: Can they improve learning in clas               | Computers & Education      | 6/29/2022 |         |
| UCL Medicine Lab         | Lin L, Atkinson R     2011 Using animations and visual cueing to support learning of scientific c                          | Computers & Education      | 6/29/2022 |         |
| New Group                | <ul> <li>Anna Wonga N</li> <li>2009 Instructional animations can be superior to statics when learning hur</li> </ul>       | Computers in Human Be      | 6/29/2022 | +       |

Press play >

#### Mendeley

#### Adding multiple references to a collection

| +Add new                 | All Refere | nces                                               |      |                                                                                   | С                              | λ Search    | ╤ Filter |
|--------------------------|------------|----------------------------------------------------|------|-----------------------------------------------------------------------------------|--------------------------------|-------------|----------|
|                          |            | AUTHORS                                            | YEAR | TITLE                                                                             | SOURCE                         | ADDED 🔻     | FIL      |
| 3 Recently Added         | ☆ 🗌        | McCarthy J                                         | 2001 | Gap dynamics of forest trees: A review with particular attention to boreal fores  | Environmental Reviews          | 2:35 PM     | 0        |
| Recently Read            | • ☆        | Pumera M                                           | 2013 | Electrochemistry of graphene, graphene oxide and other graphenoids: Review        | Electrochemistry Communic      | 7/7/2022    |          |
| a Favorites              | ☆ 🗌        | Simkin J, Ojala A, Tyrväinen L                     | 2020 | Restorative effects of mature and young commercial forests, pristine old-grow     | Urban Forestry & Urban Gre     | e 7/6/2022  | 0        |
| My Publications          | ☆ 🗌        | Massad T, Williams G, Wilson M, Hulsey C, Dee      | 2019 | Regeneration dynamics in old-growth urban forest gaps                             | Urban Forestry & Urban Gre     | e 7/6/2022  | fo       |
| Irash Irash              | ☆ 🗌        | Runkle J                                           | 1981 | Gap Regeneration in Some Old-growth Forests of the Eastern United States          | Ecology                        | 7/6/2022    | 0        |
| COLLECTIONS              | *          | Helmi A, Veljanoski J, Breddels M, Tian H, Sales L | 2017 | Astrophysics A box full of chocolates: The rich structure of the nearby stellar h | A&A                            | 7/6/2022    | 0        |
| Astrophysics             | •          | López E, Armijos-Abendaño J, Llerena M, Aldás F    | 2017 | Upper Limits to Magnetic Fields in the Outskirts of Galaxies                      |                                | 7/5/2022    | fo       |
| nformatica               | *          | Spoto F, Tanga P, Bouquillon S, Desmars J, Hes     | 2017 | Astrophysics Ground-based astrometry calibrated by Gaia DR1: new perspec          | A&A                            | 7/5/2022    | 0        |
| Aetamorphic Principles   | *          | Ryu T, Perna R, Haiman Z, Ostriker J, Stone N      | 2018 | Interactions between multiple supermassive black holes in galactic nuclei: a s    | MNRAS                          | 7/5/2022    | ø        |
| hesis Papers             | • ☆        | Chen L, Kóspál Á, Ábrahám P, Kreplin A, Matter     | 2018 | Astrophysics A study of dust properties in the inner sub-au region of the Herb    | A&A                            | 7/5/2022    | fe       |
| lew Collection           | ☆ 🗆        | Canac N, Abazajian K, Tajima T, Ebisuzaki T, H     | 2020 | Observational signatures of gamma-rays from bright blazars and wakefield th       | MNRAS                          | 7/5/2022    | E        |
| ROUPS                    | ☆          | Vermeeren M, Creutzberg E, Schols A, Postma        | 2006 | Prevalence of nutritional depletion in a large out-patient population of patients | Respiratory Medicine           | 6/29/2022   | 0        |
| linical Trial 2019       | * 🗆        | Moreno Méndez E, Cantiello M                       | 2016 | Limits on the spin up of stellar-mass black holes through a spiral stationary at  | New Astronomy                  | 6/29/2022   | 0        |
| larketing Research Group | • ☆        | Thelwall M, Kousha K                               | 2016 | ResearchGate articles: Age, discipline, audience size, and impact                 | Journal of the Association for | 6/29/2022   |          |
| heory of Change          | ☆ □        | Wittek P, Liu Y, Darányi S, Gedeon T, Lim I        | 2016 | Risk and Ambiguity in Information Seeking: Eye Gaze Patterns Reveal Conte         | Frontiers in psychology        | 6/29/2022   | Ø        |
| CL Medicine Lab          | • ☆        | Nicholas D, Rowlands I                             | 2011 | Social media use in the research workflow                                         | Information Services and Us    | s 6/29/2022 | E        |
| lew Group                | • ☆        | Brumby D, Zhuang S                                 | 2015 | Visual Grouping in Menu Interfaces                                                | Proceedings of the ACM CH      | 6/29/2022   | ß        |
|                          |            | , _,                                               |      |                                                                                   |                                |             | -6       |

#### Mendeley

Press play >

### Searching your library

| Library No.                                                      | otebook                         |      | Enter your search term in the search field                                        | í s               | C 👰 C      | Charlie 🗸              |                    |
|------------------------------------------------------------------|---------------------------------|------|-----------------------------------------------------------------------------------|-------------------|------------|------------------------|--------------------|
| + Add new                                                        | All References                  |      |                                                                                   |                   | earch      | <del>∓</del> Filters ◀ | Use filtering to   |
| II\ All References                                               | AUTHORS                         | YEAR | TITLE                                                                             | SOURCE            | ADDED      | FILE                   | search             |
| Recently Added                                                   | • 🏠 🗌 Amina Helmi, Jovan Veljan | 2017 | A box full of chocolates: The rich structure of the nearby stellar halo revealing | Astrophysics      | 08/04/19   | fo                     | The main view will |
| 니 Recently Read                                                  | • 🚖 🗌 N. Canac, K. N. Abazajian | 2016 | Observational Signatures of Gamma Rays from Bright Blazars and Wakefield          | High Energy Astro | . 07/04/19 | 0                      | change             |
| My Publications     Trash                                        | 🛨 🗌 L. Chen, A. Kospal          | 2017 | A study of dust properties in the inner sub-au region of the Herbig Ae star HD.   | Solar and Stellar | 07/04/19   | •                      | accordingly        |
|                                                                  | 🜟 🗌 F. Spoto, P. Tanga          | 2015 | The HI Distribution Observed toward a Halo Region of the Milky Way                | Astrophysics      | 07/04/19   | fo                     |                    |
| - COLLECTIONS                                                    | ★ S. Bouquillon, J. Desmars,    | 2016 | Halpha imaging observations of early-type galaxies from the ATLAS3D survey        | Instrumentation   | 07/04/19   | fo                     |                    |
| <ul> <li>Astrophysics</li> <li>Metamorphic Principles</li> </ul> | 🖄 🗌 Fumagalli, A. Boselli       | 2017 | Cosmic-ray Antimatter                                                             | Astronomical Jour | 07/04/19   | fo                     |                    |
| <ul> <li>Thesis Papers</li> </ul>                                | • 🖄 🗌 N. Canac, Abazajian       | 2015 | Interactions between multiple supermassive black holes in galactic nucle          | New Astronomy     | 07/04/19   | 0                      |                    |
| New Concellon                                                    | 🖄 🗌 L. Chen, A. Kospal          | 2016 | Interactions between multiple supermassive black holes in galactic nucle          | Instrumentation a | 07/04/19   | 0                      |                    |
| ▼ GROUPS                                                         | 🖄 🗌 F. Spoto, P. Tanga          | 2015 | Upper Limits to Magnetic Fields in the Outskirts of Galaxies                      | High Energy Astro | 07/04/19   | ୍ରତ                    |                    |
| Clinical Trial 2019<br>UCL Medicine Lab                          | • 🏠 🗌 S. Bouquil, Desmars       | 2016 | Gemini and Lowell Observations of 67P/Churyumov-Gerasimenko During the            | Space Science     | 07/04/19   | 0                      |                    |
| New group                                                        | • 🚖 🗌 Fumagalli, A. Boselli     | 2015 | Gemini and Lowell Observations of 67P/Churyumov-Gerasimenko During the            | New Astronomy     | 07/04/19   | 0                      |                    |
|                                                                  |                                 |      |                                                                                   |                   |            | G                      |                    |

Search 'All References', or select a specific collection or group Search returns results based on the reference title, author, year, or source

#### Mendeley

### Selecting tags to refine a search

| Library                  | Notebook   |                                            |      |                                                                       | C 🌘                       | Susan Tyler Jei | nkins 🗸 |
|--------------------------|------------|--------------------------------------------|------|-----------------------------------------------------------------------|---------------------------|-----------------|---------|
| +Add new                 | All Refere | ences                                      |      |                                                                       | Q S                       | earch =         | Filters |
| All References           |            | AUTHORS                                    | YEAR | TITLE                                                                 | SOURCE                    | ADDED           | FILE    |
| ③ Recently Added         | ☆          | Van Tol G, Van Dobben H, Schmidt P, Klap J | 1998 | Biodiversity of Dutch forest ecosystems as affected by receding group | Biodiversity and Conserv  | 12/10/2019      | 14      |
| Recently Read            | ☆ 🗌        | Riksen M, Ketner-Oostra R, Van Turnhout    | 2006 | Will we lose the last active inland drift sands of Western Europe? Th | Landscape Ecology         | 12/10/2019      |         |
| ☆ Favorites              | *          | Doorenbosch M, Van Mourik J                | 2016 | The impact of ancestral heath management on soils and landscape:      | SOIL                      | 12/10/2019      | 0       |
| My Publications          | ☆          | Nakamura F, Ahn Y                          | 2007 | Landscape Restoration A case practice of Kushiro Mire, Hokkaido       | Landscape Ecological Ap   | 12/10/2019      |         |
| In Trash                 | • ☆        | Doorenbosch M                              | 2013 | A History of Open Space: Barrow landscapes and the significance o     | Beyond Barrows: Curren    | 2/13/2020       |         |
| COLLECTIONS              | • ☆        | Overland A, Hjelle K                       | 2009 | From forest to open pastures and fields: Cultural landscape develop   | Vegetation History and A  | 2/13/2020       |         |
| Academia                 | • ☆ 🗌      | Stratford M                                | 2018 | Welcome to Mendeley: Quick Start Guide                                |                           | 3/26/2020       |         |
| BiBTexSyncTest           | • ☆ 🗌      | Szolosi A, Watson J, Ruddell E             | 2014 | The benefits of mystery in nature on attention: Assessing the impact  | Frontiers in Psychology   | 3/31/2020       | 0       |
| Media and Visual Culture | * 🗆        | Kuo M                                      | 2015 | How might contact with nature promote human health? Promising m       | Frontiers in Psychology   | 3/31/2020       | 0       |
| Wisdom and Mind Sciences | • ☆        | Hunter M, Askarinejad A                    | 2015 | Designer's approach for scene selection in tests of preference and r  | Frontiers in Psychology   | 3/31/2020       | 0       |
| New Collection           | • ☆ 🗌      | Rottman J                                  | 2014 | Breaking down biocentrism: Two distinct forms of moral concern for    | Frontiers in Psychology   | 3/31/2020       | 0       |
|                          | • ☆ 🗌      | Jacquet J, Dietrich M, Jost J              | 2014 | The ideological divide and climate change opinion: "Top-down" and     | Frontiers in Psychology   | 3/31/2020       | 0       |
| GROUPS                   | ☆ 🗌        | Kardan O, Demiralp E, Hout M, Hunter M,    | 2015 | Is the preference of natural versus man-made scenes driven by boti    | Frontiers in Psychology   | 3/31/2020       | 0       |
| Alpha Group              | • ☆ 🗆      | McMahan E, Cloud J, Josh P, Scott M        | 2016 | Nature with a Human Touch: Human-Induced Alteration Negatively I      | Ecopsychology             | 4/18/2020       |         |
| DS new test group        | • ☆ □      | Shanahan D, Bush R, Gaston K, Lin B, D     | 2016 | Health Benefits from Nature Experiences Depend on Dose                | Scientific Reports        | 4/22/2020       | 0       |
| Hum-STEM bridge          | • ☆ □      | Kotabe H, Kardan O, Berman M               | 2017 | The nature-disorder paradox: A perceptual study on how nature is d    | Journal of Experimental I | 4/22/2020       |         |
| Legacy Advisors Group    | •          |                                            | 0040 |                                                                       | Factorial 5               | 4/00/0000       |         |

#### Mendeley

Press play >

#### ELSEVIER

# **Read and Annotate:**

Highlighting documents and using the Notebook

#### Reading documents

Tabs enable switching between multiple open PDFs while reading

| Implications of climate change on landslide hazard in Central Italy                                                                                                    | Landslides in a changing climate                                                                                                    | Evaluation of the Effects of Climate Changes on Landslide Activity                       |
|----------------------------------------------------------------------------------------------------|----------------------------------------------------------------------------------------------------|------------------------------------------------------------------------------------------|
| ▶ 🖉 ~ 🗏 │  ⊖ Yellow ~ 1 / 31                                                                                                    | 8  ↔) ∨ ⊕ ∨ C'   🛃 Q   🗐 Info                                                                                                    | Info Annotations Notebook                                                                |
| the groundwater level of 8 mm per decade. They further calculated a de-<br>crease in the displacement rate of the earthflow in the range<br>1.5–3.0 mm per decade, leading to a maximum total displacement of<br>77 to 86 cm in the 51-year period 2010–2060. A relevant conclusion<br>of the study was that the expected climate change did not play a rele-<br>vant role in the dynamic behavior of the slow landslide in clay, due to<br>the moderate decrease in the amount of annual precipitation and limit-<br>ed effect of temperature increase on evaporation and groundwater<br>level.<br>Adopting the same simulation chain and global and regional climate<br>models, Rianna et al. (2014) investigated a slow, deep-seated landslide<br>in clay affecting the NE slope of the Orvieto hill, Umbria, central taly. A<br>30-year-long monitoring record of the slide was used to establish a link<br>between rainfall and rate of landslide movement (Tommasi et al., 2006),<br>including a distinct reduction in the rate related to a decreasing trend in<br>the maximum annual 4-month cumulated rainfall. Coupling historical<br>data with high-resolution (up to 8 km) climate projections provided<br>by COSMO-CLM for two IPCC emission scenarios (RCP4.5 and RCP8.5,<br>Meinshausen et al., 2011), the authors obtained a quantitative estimate<br>of the expected slope displacement until the end of 21st century, and<br>concluded that the predicted local climate changes will be responsible<br>for a significant deceleration of the landslide movement.<br>A few investigators used the physically-based modelling approach to<br>evaluate the effects of climate change on populations of mainly shallow<br>landslides. Chang and Chiang (2011) determined a worst-case-scenario<br>for shallow landslide occurrence in a mountain catchment of Taiwan in<br>the 21st century. From 21 GCMs, they selected an optimal GCM<br>(CGCM2.3.2, Yukimoto et al., 2006), and the related monthly precipita-<br>tion. They downscaled annual 24-h rainfall maxima (considered a good<br>predictor for typhoons), and used it pupput for the calculation of the<br>stability conditions of a slope, me | year 2100. Comparing this result with thresholds calibrated on histori-<br>cal data in the period 1963–2007 they suggested an increase in the<br>total number of debris flows of approximately 30% by the end of the<br>21st century.<br>Jomelli et al. (2009) investigated the impact of future climate change<br>on the geographical and temporal occurrence of debris flows in the<br>Massif des Ecrins, in the French Alps. They used downscaled rainfall<br>and temperature data obtained from three simulations of the ARPEGE<br>GCM (Déqué et al., 1994), under the A2 IPPC scenario (Houghton<br>et al., 2001), for the 30-year future period 2070–2099. The projections<br>showed a decrease in the number of intense rainfall events and an in-<br>crease in temperature, compared to the calibration period 1970–1999.<br>Given the decrease in the number of intense rainfall events, the authors<br>estimated a 30% reduction in the temporal occurrence of debris flows,<br>and given the increase in temperature, they estimated a shift of the<br>0 °C isotherm to a higher elevation, which was expected to result in a<br>20% reduction in the number of slopes affected by shallow slope insta-<br>bilities, and a shift in the elevation of the areas susceptible to debris<br>flow initiation.<br>Turkington et al. (2016) predicted trends in debris flows activity,<br>measured by the number of days with debris flows, for the period<br>2010–2099, in the Barcelonnette valley, France, and the Fella catchment,<br>Italy, under the RCP4.5 and RCP8.5 scenarios. For their experiment, they<br>used a probabilistic approach to determine a dependence between rain-<br>fall events and debris flow occurrence (Turkington et al., 2014), and<br>bias-corrected climate projections of two meteorological proxies<br>i.e., daily rainfall from 1950 to 2009, and Convective Available Potential<br>Energy (CAPE) from 1979 and 2011. Using an ensemble of 32 climate<br>scenarios (from 3 RCMs and up to 6 GCMs, Jacob et al., 2014) for the<br>rainfall proxy, and eight climate scenarios (from 4 GCMs, Taylor et al.,<br>2011) for the CAPE proxy, they found an increase of up to 6% per | 21:48<br>21:48<br>21:48<br>21:48<br>21:48<br>share this with the team for later analysis |

### Highlighting and annotating

| Available online 17 November 2014<br>Keywords:<br>User experience<br>Survey<br>Definition<br>Concept<br>Practitioners<br>Usability                                                                                                    | action (HCI). Practitioners at<br>concept. However, despite of<br>whether a consensus has bee<br>research topic and bring the<br>conducted. The main goal of<br>points on the notion of UX at<br>tical use of the concept. A<br>importance for whoever des<br>valuable step toward contin<br>amongst 758 practitioners a<br>concept is understood and us<br>were observed according to | nd researchers from a wide range of di<br>many attempts to understand, define ,<br>en reached on this concern a willing<br>concept of UX to maturity, a replicatio<br>of the present study is to get a better u<br>nd to analyze potential evolutions over<br>as both practical and theoretical imp<br>signs interactive systems, the explorati<br>uual improvement of UX activities. The<br>nd researchers from 35 nationalities. It<br>sed throughout the world. Amongst inte<br>the geographical location and backgro | <br>Add comments with<br>'sticky notes' to remark<br>on specific content |  |
|----------------------------------------------------------------------------------------------------|----------------------------------------------------------------------------------------------------|----------------------------------------------------------------------------------------------------|--------------------------------------------------------------------------|--|
| <b>1. Introduction</b><br>Some concepts in the field of HCL<br>titioners even if a lack of empirical of<br>full understanding and impact. Use<br>one of the e fashion and fuzzy terms t<br>thot n r<br>initi Highlight ors<br>UX Highlight ors<br>UX to ts<br>or user acceptance (Barcenna & Bas<br>that UX is a "truly extended and distin<br>of interactive products" (Hassenzahl,<br>Since the 2000s, the concept of U<br>stood in different ways (Law, Roto | are commonly used by prac-<br>research has prevented their<br>r experience (UX) could be<br>that is increasingly used even<br>eached yet regarding its def-<br>question the added value of<br>such as usability, ergonomics<br>tien, 2009), some also agree<br>nct perspective on the quality<br>2008).<br>X is widely used but under-<br>, Hassenzahl, Vermeeren, &                   | be explained by the fact that UX<br>of fuzzy and dynamic concepts a<br>bining several HCI notions. Unde<br>important challenge for HCI as it i<br>toward UX measurement and des<br>& Blythe, 2007). As stated by Fent<br>not cont of what you cannot m<br>what you cannot define" (p. 14<br>UX Manifesto, published in 2007<br>sisted in answering the questior<br>studying the basic concepts and a<br>studies have tried to meet this<br>attempts to understand UX have<br>approaches: reviewing UX rese               | Highlight text to draw<br>attention to specific<br>passages              |  |

Mendeley

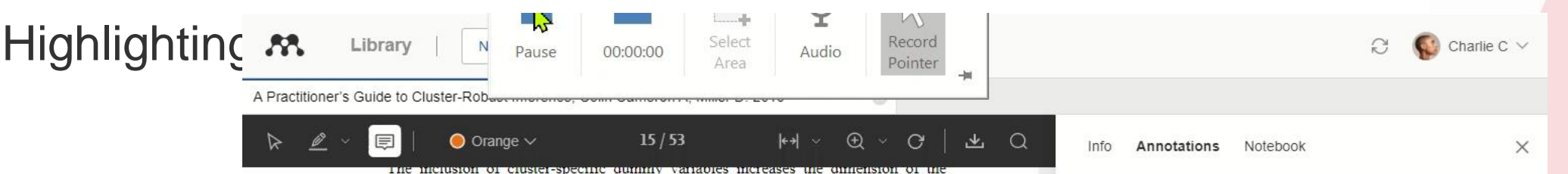

CRVE, but does not lead to a corresponding increase in its rank. To see this, stack the dummy variable  $dh_{ig}$  for cluster g into the  $N_g \times 1$  vector  $dh_g$ . Then  $dh'_g \hat{u}_g = 0$ , by the OLS normal equations, leading to the rank of  $\tilde{V}_{clu}[\tilde{\beta}]$  falling by one for each cluster-specific effect. If there are k regressors varying within cluster and G-1 dummies then, even though there are K + G - 1 parameters  $\beta$ , the rank of  $\tilde{V}_{clu}[\tilde{\beta}]$  is only the minimum of K and G-1. And a test that  $\alpha_1, \ldots, \alpha_G$  are jointly statistically significant is a test of G-1 restrictions (since the intercept or one of the fixed effects needs to be dropped). So even if the cluster-specific fixed effects are consistently estimated (i.e., if  $N_g \to \infty$ ), it is not possible to perform this test if K < G-1, which is often the case.

If cluster-specific effects are present then the pairs cluster bootstrap must be adapted to account for the following complication. Suppose cluster 3 appears twice in a bootstrap resample. Then if clusters in the bootstrap resample are identified from the original cluster-identifier, the two occurrences of cluster 3 will be incorrectly treated as one large cluster rather than two distinct clusters.

In Stata, the bootstrap option idcluster ensures that distinct identifiers are used in each bootstrap resample. Examples are regress  $y \ge i.id_clu$ , vce (boot, cluster(id\_clu) idcluster(newid) reps(400) seed(10101)) and, more simply, xtreg  $y \ge x$ , fe vce(boot, reps(400) seed(10101)), as in this latter case Stata automatically accounts for this complication.

#### C. Feasible GLS with Fixed Effects

When cluster-specific fixed effects are present, more efficient FGLS estimation can become more complicated. In particular, if asymptotic theory relies on  $G \to \infty$  with  $N_g$  fixed, the  $\alpha_g$  cannot be consistently estimated. The within estimator of  $\beta$  is nonetheless consistent, as  $\alpha_g$  disappears in the mean-differenced model. But the resulting residuals  $\hat{u}_{ig}$  are contaminated, since they depend on both  $\hat{\beta}$  and  $\hat{\alpha}_g$ , and these residuals will be used to form a FGLS estimator. This leads to bias in the FGLS estimator, so one needs to use bias-corrected FGLS unless  $N_g \to \infty$ . The correction method varies with the model for  $\Omega_g = V[u_g]$ , and currently there are no Stata user-written commands to implement these methods.

For panel data a commonly-used model specifies an AR(p) model for the errors  $u_{ig}$  in (17). If fixed effects are present, then there is a bias (of order  $N_g^{-1}$ ) in estimation of the AR(p) coefficients. Hansen (2007b) obtains bias-corrected estimates of the AR(p) coefficients and uses these in FGLS estimation. Hansen (2007b) in simulations shows considerable efficiency gains in bias-corrected FGLS compared to OLS.

Brewer, Crossley, and Joyce (2013) consider a DiD model with individual-level U.S. panel data with N = 750,127, T = 30, and a placebo state-level law so clustering is on state with G = 50. They find that bias-corrected FGLS for AR(2) errors, using the Hansen (2007b)

#### GENERAL NOTES

Article helps illustrate mathmatical notation and citation. Used in physics, economics, social science and statistics. Article important for developing better indications from samples.

#### COMMENTS

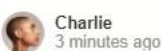

Takeaway: loss of efficiency can be avoided with application

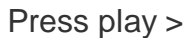

Mendelev

ELSEVIER

#### **Mendeley Notebook**

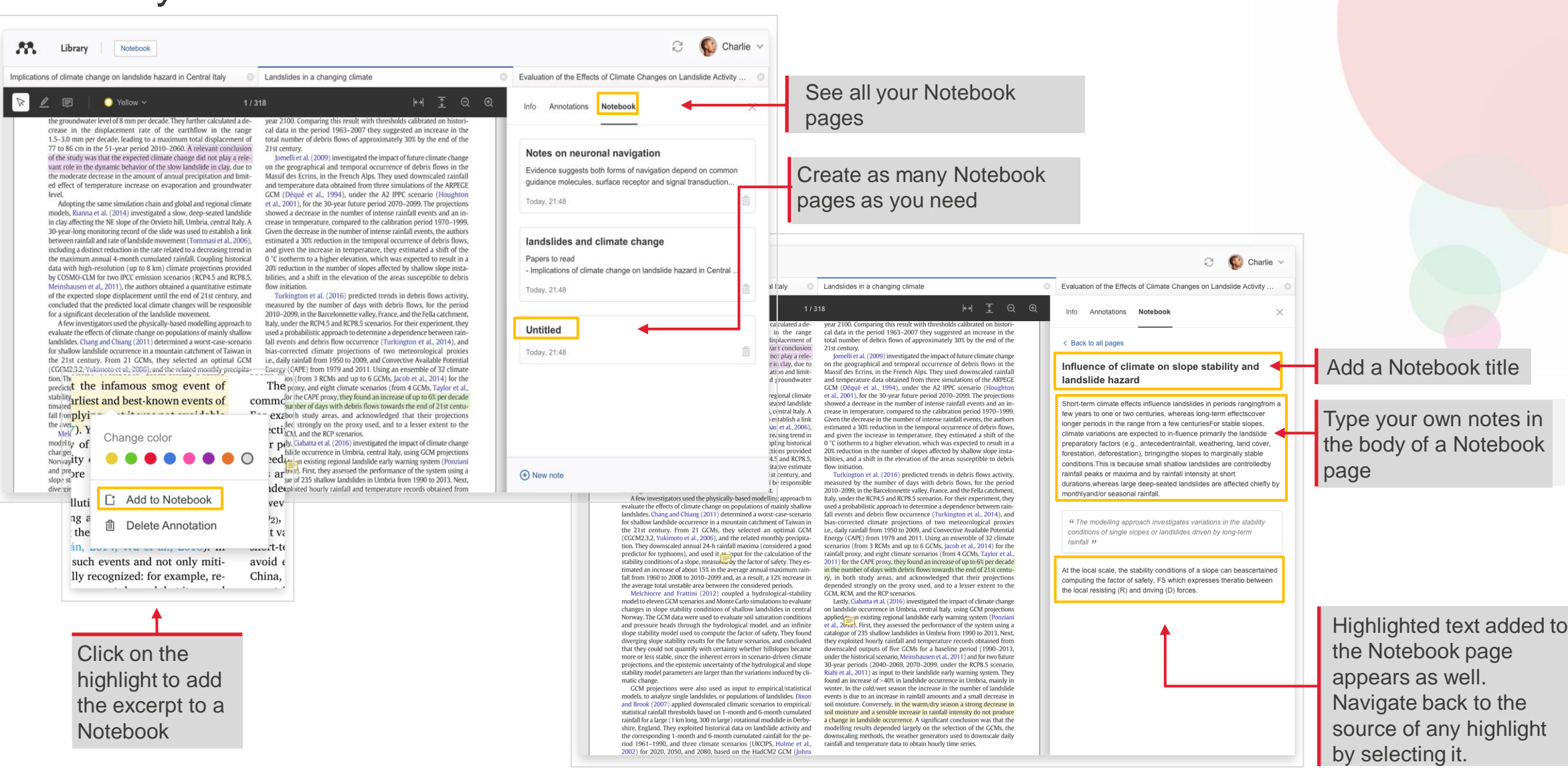

#### Mendeley

#### **ELSEVIER**

### Reading offline: downloading references

|                       | Mendeley Reference Mana<br>Mendeley Reference Manager | ager<br>File Edit Tools Help                                  | Select "Make Available Offline"<br>by a collection to download all<br>the papers in that collection |                                            |  |  |
|-----------------------|-------------------------------------------------------|---------------------------------------------------------------|----------------------------------------------------------------------------------------------------|--------------------------------------------|--|--|
| Right-click to        | Library                                               | Notebook                                                      | COLLECTIONS                                                                                         |                                            |  |  |
| your library's files. | +Add new                                              | All References                                                | Astrophysics<br>Informatica                                                                         | • 🕸 🗌 Thelwall M, Kou                      |  |  |
|                       | \ All References                                      | AUTHORS                                                       | Metamorphic Principles                                                                              | ☆ Wittek P, Liu Y, I     ☆ Nicholas D, Rov |  |  |
|                       | I Recently Added                                      | Make Available Offline 🥝 te M, Alcock I, Grellier J,          | Make Available Offline                                                                              | • 🚖 🗌 Brumby D, Zhua                       |  |  |
|                       | Recently Read                                         | This will affect your entire library aei M, Hatami J, Yazdar  | New Collection                                                                                      |                                            |  |  |
|                       | My Publications                                       | Grand American Structure S                                    | multiple supermassive black MNRAS                                                                   | 7/5/2022                                   |  |  |
|                       | COLLECTIONS                                           |                                                               | r of dust properties in the inne A&A Files av                                                       | 7/5/2022                                   |  |  |
|                       |                                                       | Schertz K, Be Prevalence of nutritio Limits on the spin up of | onal depletion in a large out- Respiratory Med<br>of stellar-mass black holes tr New Astronomy      | di 6/29/202: O downloaded.                 |  |  |
|                       |                                                       |                                                               |                                                                                                    |                                            |  |  |

# Cite seamlessly: Using Mendeley Cite add-in for Microsoft<sup>®</sup> Word

## Using Mendeley Cite: generating in-text citations in Word

|                                                                                                    | Mendeley Cite 🔹 👻                                                                                                    |                            |
|----------------------------------------------------------------------------------------------------|----------------------------------------------------------------------------------------------------|----------------------------|
| File     Home     Insert     Layout     References     Review     View     Help     Ope            Table of Contents ~ ab' Insert Footnote          Tige Insert Endnote          Ome          Mendeley Cite | References     Citation Style     More     <                                                                                                    |                            |
|                                                                                                    | Social Psychology                                                                                                    | Search within a collection |
|                                                                                                    | Social interactions and well-being: The<br>surprising power of weak ties<br>Sandstrom G, Dunn E<br>Personality and Social Psychology Bulletin (2014) 40(7) 9                                                                  |                            |
|                                                                                                    | Differential effects of COVID-19 lockdowns on<br>well-being: interaction between age, gender<br>and chronotype<br>Oved S, Mofaz M, Lan A, Einat H, Kronfeld-Scho<br>Journal of the Royal Society, Interface (2021) 18(179) 20 |                            |
|                                                                                                    | Strength matters: Tie strength as a causal<br>driver of networks' information benefits<br>Insert 1 citation                                                                                                    | (Sandstrom et al, 2014)    |
|                                                                                                    | Rendeley                                                                                                    |                            |

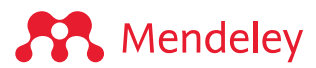

## Inserting a reference

| ile Home Insert Design Layout <mark>References</mark> Mailings Review View Help                                                                                                    | 🖻 Share 🛛 🖓 Comment                                                                                                    |
|----------------------------------------------------------------------------------------------------|----------------------------------------------------------------------------------------------------|
| Image: Show Notes       Image: Show Notes       Im                                                                                                    | Insert Index     Image: Constraint of the sert Index       Mark     Image: Constraint of the sert Index       Mark     Image: Constraint of the sert Index       Mark     Citation                                                                                                    |
| Table of Contents         Footnotes         Fo         Research         Citations & Bibliography         Captions                                                                                                    | Index Table of Auth Cite with                                                                                                    |
| Table of Contents Formeds Formers Formers Form | Index       Table of Auth       Cite with         Mendeley Cite       •         References       Citation Style       More ✓         Select references below to cite.       More ✓         All References       •       •         All References       •       •         Select references below to cite.       •       •         All References       •       •         Ø       Search for references to add       •         126364       Gap Regeneration in Some Old-<br>growth Forests of the Eastern<br>United States       •         Runkle J       Ecology (1981) 62(4) 1041-1051       •         Gap dynamics of forest trees: A<br>review with particular attention to<br>boreal forests       •         McCarthy J       Environmental Reviews       •         Astrophysics A box full of<br>chocolates: The rich structure of<br>the nearby stellar halo revealed by<br>Gaia and RAVE       •         Helmi A, Veljanoski J, [] Sales L       •       •         A&A (2017) 598 58       •       •       •         Upper Limits to Magnetic Fields in<br>the Outskirts of Galaxies       •       •         López E, Armijos-Abendaño J, [] Aldás F<br>(2017)       •       •         Astrophysics Ground-based       • |

Press play >

#### Mendeley

#### Adjusting the Mendeley Cite panel

| AutoSave On •           | <b>₽ 9 °</b> ∂                                          |                            | nation Saved 🗸 🔎 Je                           | enkins, Susan Tyler (ELS-CON)       | us 🖬 🦯                   | - 0 ×                     |
|-------------------------|---------------------------------------------------------|----------------------------|-----------------------------------------------|-------------------------------------|--------------------------|---------------------------|
| File Home               | Insert Desig                                            | n Layout Re                | eferences Mailings Review                     | View Help                           | 🖻 Share                  | Comments                  |
| Table of<br>Contents ~  | ab <sup>1</sup> ab <sup>3</sup> ~<br>Insert<br>Footnote | Smart Researcher<br>Lookup | Insert<br>Citation ~ 🖓 Bibliography ~         | Insert Caption C                    | Mark<br>Citation         | Mendeley<br>Cite          |
| Table of Contents       | Footnotes 🕠                                             | Research                   | Citations & Bibliography                      | Captions Index                      | Table of Authorit        | Cite with Men             |
| 1 · · · · 1 · 1 · 2 · 1 | + 3 + 1 + 4 + 1 + 5 +                                   |                            | I · 9 · I · 10 · I · 11 · I · 12 · I · 13 · I | · 14 · 1 · 15 · 1 · 16 · 1 · 17 · 1 | 18 • + • 19 • + • 20 • + | +21 + + + 22 + × + 23 + ▲ |

#### Self-determination theory applied to discrete community organizing principles

#### Abstract

Given that interactions with others are so prevalent and pervasive, they have the ability to significantly affect people's lives both day-to-day and more globally. These interactions are inherently difficult(1) to study because they can occur with variable frequency and in different types of relation-ships, from the most intimate (e.g., a romantic partner), to the most superficial (e.g., a transaction with a cashier). The relationships we form with close others are fundamental to physiology, affect, health behaviors, and a variety of health outcomes (e.g., Kiecolt-Glaser et al. 2005; Pietromonaco et al. 2013). Likewise, less close others can provide benefits that complement (Baker et al., revise and resubmit) or even exceed (Chopik 2017) those of our closest relationships. The present research builds on these findings by examining how all of one's interactions, as opposed to only those with close relationship partners, may impact individuals. Specifically, this research examined how rapport (i.e., positive affect, mutual attention, and coordination) in the context of one's daily social interactions predicts the fulfillment of one's basic needs for autonomy, competence, and relatedness. Basic psychological needs. Self-Determination Theory (SDT)(2) postulates three basic psychological needs: autonomy, competence, and related-ness, which underlie growth, motivation, performance, and well-being (Deci and Rvan 2000). Work both within and outside of SDT has provided support for a need for relatedness in which individuals feel close and connected to others (e.g., Baumeister and Leary 1995). Competence has received similar support (e.g., Elliot and Dweck 2005) and is satisfied when people pursue and master tasks that are optimally challenging-neither too difficult nor too easy. Finally, a great deal of research has supported autonomy's significance within and outside of the SDT tradition (e.g., Reis et al. 2000; Rogers 1963). Autonomy refers to the desire that behavior be self-directed, and that people possess agency in choosing their own actions. There are many ways in which need satisfaction may be fostered in interactions. In the context of interactions, relatedness might be satisfied when interactants express, explicitly or implicitly, that Electronic supplementary material. The online version of this article (https://doi.org/10.1007/s1103 1-020-09819 -5) contains supplementary material, which is available to authorized users.

#### Motivation and Emotion

Competence satisfaction should be experienced when interactants feel that they are interacting effectively rather than having an awkward or stumbling conversation. Autonomy will be satisfied when interactants feel comfortable voicing their thoughts or opinions. Notably, the need for autonomy can still be satisfied when acting in accord with another's wishes. The nature of another's wishes is not as pertinent as is the motivation for the action. If people behave in a certain way only to satisfy the demands of another's wishes is not as pertinent as is the motivation for the action underse wishes and do so because they find the action inherently rewarding, or because it is consistent with their sense of self, this would satisfy autonomy (Deci and Ryan 2000). This nuance accounts for why autonomy and relatedness are quite compatible and typically are positively related (Hodgins et al. 1996).A great deal of evidence suggests that basic psychological need satisfaction, as defined by SDT, is fundamental to human functioning through its impact on well- and ill-being (e.g., Deci and Ryan 1985, 2000). For example, satisfaction of one's needs positively predicts life satisfaction, vitality, positive affect, positive self-concept, coder-rated and self-reported adjustment, self-esteem, self-acceptance, purpose in life, personal growth, relationship quality, happiness, and mental health (Baard et al. 2004; Chen et al. 2015; Heppner et al. 2005; Milyavskaya et al. 2009; Philippe et al. 2006). Likewise, lower need satisfaction is related to more depressive symptoms, negative affect, oppositional-defiance, impulsivity, somatic symptoms, social dysfunction, and stress (Baard et al. 2004; Chen et al. 2015; Heppner et al. 2015; Milyavskaya et al. 2005; Milyavskaya et al. 2009; Philippe et al. 2009; Philippe et al. 2009; Philippe et al. 2009; Philippe et al. 2009; Philippe et al. 2009; Philippe et al. 2009; Philippe et al. 2009; Philippe et al. 2009; Philippe et al. 2009; Philippe et al. 2009; Philippe et al. 2009; Philippe et al.

Press play >

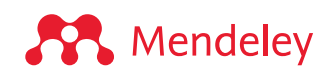

## Inserting your bibliography

| References Citation Style                                                                                                    | More 🗸                                                                                                    |
|----------------------------------------------------------------------------------------------------|----------------------------------------------------------------------------------------------------|
| Called of Calledon in Laboratory                                                                                                    | Insert Bibliography                                                                                                    |
| Select references below to                                                                                                    | $\operatorname{\mathbb{C}}$ Update From Library                                                                                                    |
| Social Psychology                                                                                                    | ٥                                                                                                    |
|                                                                                                    | to add                                                                                                    |
|                                                                                                    |                                                                                                    |
| Social interactions a                                                                                                    | nd well-being: The                                                                                                    |
| Social interactions an<br>surprising power of                                                                                                    | nd well-being: The<br>weak ties                                                                                                    |
| Social interactions an<br>surprising power of u<br>Sandstrom G, Dunn E                                                                                                    | nd well-being: The<br>weak ties                                                                                                    |
| Social interactions and<br>surprising power of the<br>Sandstrom G, Dunn E<br>Personality and Social Psy                                                                                                    | nd well-being: The<br>weak ties<br>chology Bulletin (2014) 40(7) 9                                                                                                    |
| Social interactions an<br>surprising power of u<br>Sandstrom G, Dunn E<br>Personality and Social Psy<br>Differential effects o                                                                                                    | nd well-being: The<br>weak ties<br>chology Bulletin (2014) 40(7) 9<br>f COVID-19 lockdowns on                                                                                                    |
| Social interactions and<br>surprising power of the<br>Sandstrom G, Dunn E<br>Personality and Social Psy<br>Differential effects of<br>well-being: interaction                                                                                                    | nd well-being: The<br>weak ties<br>chology Bulletin (2014) 40(7) 9<br>f COVID-19 lockdowns on<br>on between age, gender                                                                                                    |
| <ul> <li>Social interactions an surprising power of u Sandstrom G, Dunn E Personality and Social Psy</li> <li>Differential effects o well-being: interaction and chronotype</li> <li>Oved S, Mofaz M, Lan</li> </ul>                                                                                                    | nd well-being: The<br>weak ties<br>chology Bulletin (2014) 40(7) 9<br>f COVID-19 lockdowns on<br>on between age, gender<br>A. Finat H. Kronfeld-Scho                                                                                    |
| <ul> <li>Social interactions an surprising power of u Sandstrom G, Dunn E Personality and Social Psy</li> <li>Differential effects o well-being: interaction and chronotype</li> <li>Oved S, Mofaz M, Lan Journal of the Royal Social</li> </ul>                                                                             | nd well-being: The<br>weak ties<br>chology Bulletin (2014) 40(7) 9<br>f COVID-19 lockdowns on<br>on between age, gender<br>A, Einat H, Kronfeld-Scho<br>ty, Interface (2021) 18(179) 20                                                 |
| <ul> <li>Social interactions an surprising power of u Sandstrom G, Dunn E Personality and Social Psy</li> <li>Differential effects o well-being: interaction and chronotype</li> <li>Oved S, Mofaz M, Lan Journal of the Royal Sociel</li> <li>Strength matters: Tiel</li> </ul>                                             | nd well-being: The<br>weak ties<br>chology Bulletin (2014) 40(7) 9<br>f COVID-19 lockdowns on<br>on between age, gender<br>A, Einat H, Kronfeld-Scho<br>ty, Interface (2021) 18(179) 20<br>e strength as a causal                       |
| <ul> <li>Social interactions an surprising power of a Sandstrom G, Dunn E Personality and Social Psy</li> <li>Differential effects o well-being: interaction and chronotype</li> <li>Oved S, Mofaz M, Lan Journal of the Royal Social</li> <li>Strength matters: Tie driver of networks' in</li> </ul>                       | nd well-being: The<br>weak ties<br>chology Bulletin (2014) 40(7) 9<br>f COVID-19 lockdowns on<br>on between age, gender<br>A, Einat H, Kronfeld-Scho<br>ty, Interface (2021) 18(179) 20<br>e strength as a causal<br>mormation benefits |
| <ul> <li>Social interactions an surprising power of the Sandstrom G, Dunn E Personality and Social Psy</li> <li>Differential effects of well-being: interaction and chronotype</li> <li>Oved S, Mofaz M, Lan Journal of the Royal Social</li> <li>Strength matters: Tie driver of networks' in Kim M, Fernandez R</li> </ul> | nd well-being: The<br>weak ties<br>chology Bulletin (2014) 40(7) 9<br>f COVID-19 lockdowns on<br>on between age, gender<br>A, Einat H, Kronfeld-Scho<br>ty, Interface (2021) 18(179) 20<br>e strength as a causal<br>formation benefits |

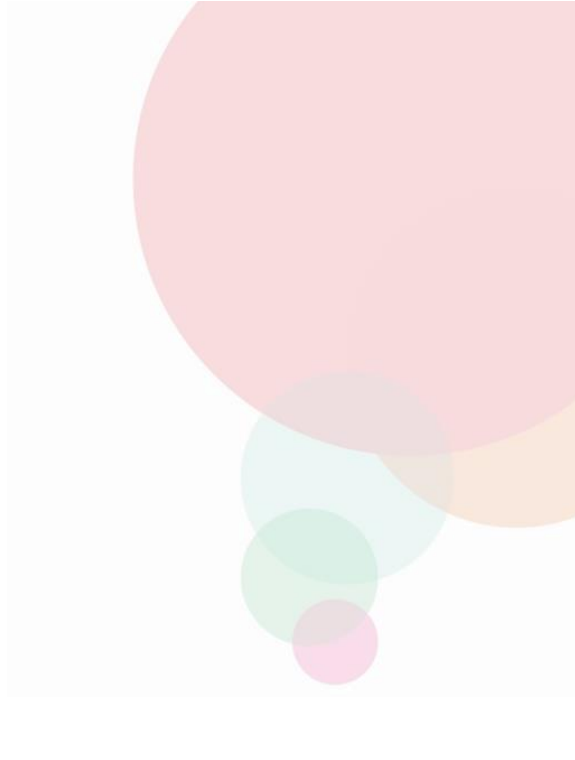

### Finding a citation style

| Current citation style                                                                                               |           |
|----------------------------------------------------------------------------------------------------|-----------|
| American Sociological Association Cite Them Right - Harvard IEEE Nature Vancouver Select another style Boun Cap Tech | eley Cite |

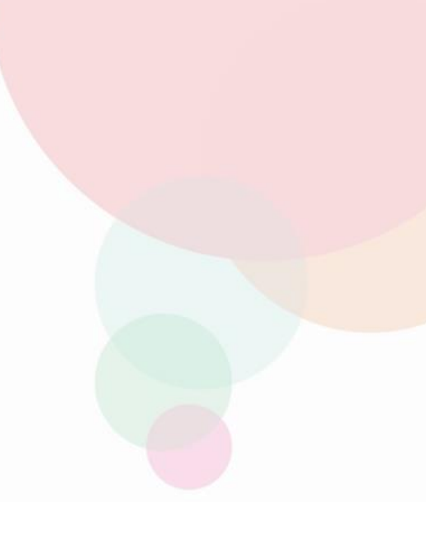

# **Collaborate:**

Sharing references and annotating in groups

### Groups

See the groups you created or joined

Add references to a group by dragging and dropping

Mendeley

| Library                   | Notebook                                            |                                                                   | ⊖ 🚯 Charlie C ∨                     |
|---------------------------|-----------------------------------------------------|-------------------------------------------------------------------|-------------------------------------|
| +Add new                  | All References                                      |                                                                   | Q Search = Filters                  |
| All References            | AUTHORS YE                                          | AR TITLE                                                          | SOURCE ADDED V FILE                 |
| Recently Added            | 🔶 🗌 Helmi A, Veljanoski J, Breddels M, Ti 20        | Astrophysics A box full of chocolates: The rich structure of th   | A&A 11:28 AM 🥑 🍐                    |
| Recently Read             | • 🛱 🗌 López E, Armijos-Abendaño J, Lleren 20        | Upper Limits to Magnetic Fields in the Outskirts of Galaxies      | 7/5/2022 🗗                          |
| ☆ Favorites               | 📩 📄 Spoto F, Tanga P, Bouquillon S, Des 20          | 17 Astrophysics Ground-based astrometry calibrated by Gaia [      | A&A 7/5/2022 🥥                      |
| My Publications           | 🖈 🗌 Ryu T, Perna R, Haiman Z, Ostriker J 20         | 18 Interactions between multiple supermassive black holes in (    | MNRAS 7/5/2022                      |
| 11 Trash                  | • 🚖 🗌 Chen L, Kóspál Á, Ábrahám P, Krepli 20        | Astrophysics A study of dust properties in the inner sub-au r     | A&A 7/5/2022 🗗                      |
| COLLECTIONS               | 🚖 🗌 Canac N, Abazajian K, Tajima T, Ebis 20         | 20 Observational signatures of gamma-rays from bright blazars     | MNRAS 7/5/2022                      |
| Astrophysics              | 🖄 🗌 Vermeeren M, Creutzberg E, Schols 20            | Prevalence of nutritional depletion in a large out-patient pop    | Respiratory Medicine 6/29/2022      |
| Informatica               | <ul> <li>Moreno Méndez E, Cantiello M 20</li> </ul> | 16 Limits on the spin up of stellar-mass black holes through a s  | New Astronomy 6/29/2022             |
| Metamorphic Principles    | • 🏠 🗌 Thelwall M, Kousha K 20                       | 16 ResearchGate articles: Age, discipline, audience size, and it  | Journal of the Associa 6/29/2022    |
| New Collection            | • 🖄 🗌 Wittek P, Liu Y, Darányi S, Gedeon T, 20      | Risk and Ambiguity in Information Seeking: Eye Gaze Patte         | Frontiers in psycholog 6/29/2022    |
|                           | • 🔄 Nicholas D, Rowlands I 20                       | 11 Social media use in the research workflow                      | Information Services : 6/29/2022    |
| GROUPS                    | • 🔄 Brumby D, Zhuang S 20                           | 15 Visual Grouping in Menu Interfaces                             | Proceedings of the AC 6/29/2022     |
| Clinical Trial 2019       | • 🔄 🗋 Algozzine B, Browder D, Karvonen M 20         | 01 Effects of interventions to promote self-determination for inc | Review of Educationa 6/29/2022      |
| Learning Theory of Change | • 🚖 📃 Test D, Mazzotti V, Mustian A, Fowler 20      | 09 Evidence-Based Secondary Transition Predictors for Improv      | Career Development 6/29/2022        |
| Marketing Research Group  | • 🚖 🗌 Ali A, McAweeney E, Wobbrock J 20             | Anachronism by Design: Understanding Young Adults' Perce          | International Journal ( 6/29/2022 🗗 |
| New Group                 | • 🚖 🗌 Mikropoulos T, Natsis A 20                    | 11 Educational virtual environments: A ten-year review of empir   | Computers & Educatie 6/29/2022      |
| New Group                 | • 🏠 🗌 McLaren B, DeLeeuw K, Mayer R 20              | Polite web-based intelligent tutors: Can they improve learnin     | Computers & Educati 6/29/2022       |

#### Groups

#### Share PDFs with members of your group

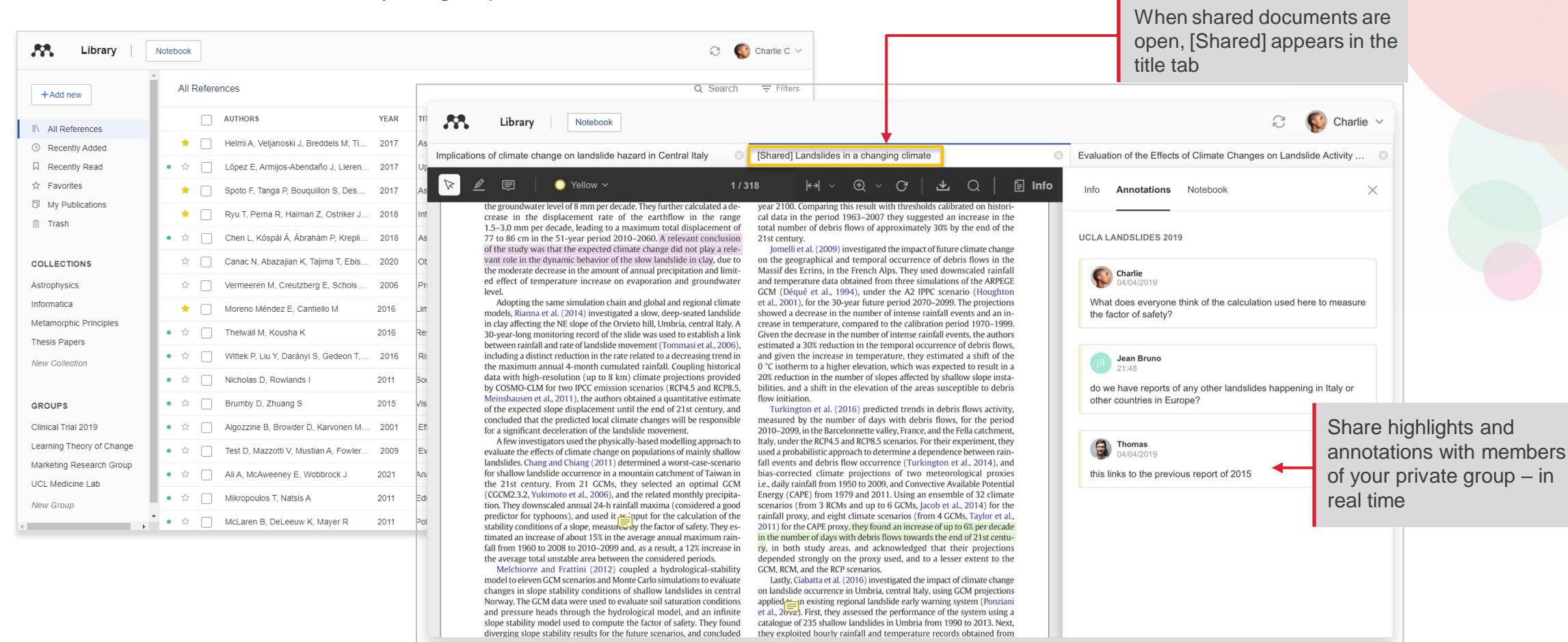

#### Managing Groups

|                      | R                       | 💕 Charlie C 🗸  |  |
|----------------------|-------------------------|----------------|--|
|                      | O Sear                  | Preferences    |  |
|                      | Q Obuie                 | Settings       |  |
|                      | SOURCE                  | Privacy Center |  |
| sition Predictors fo | Career Develo           | Get Support    |  |
| st century           | century Designing for E |                |  |
| struction: Proven (  | Elearning               | Sign Out       |  |

Manage group invitations through Preferences, or by clicking the menu dots next to the group name

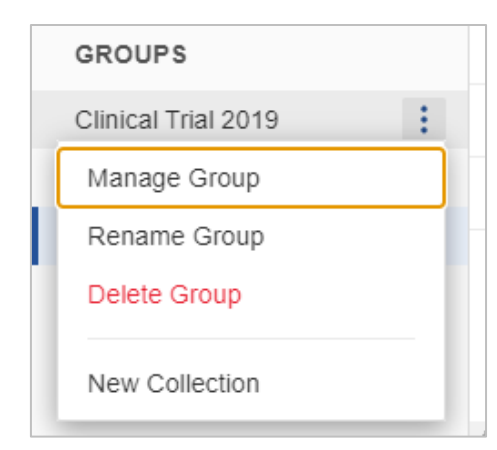

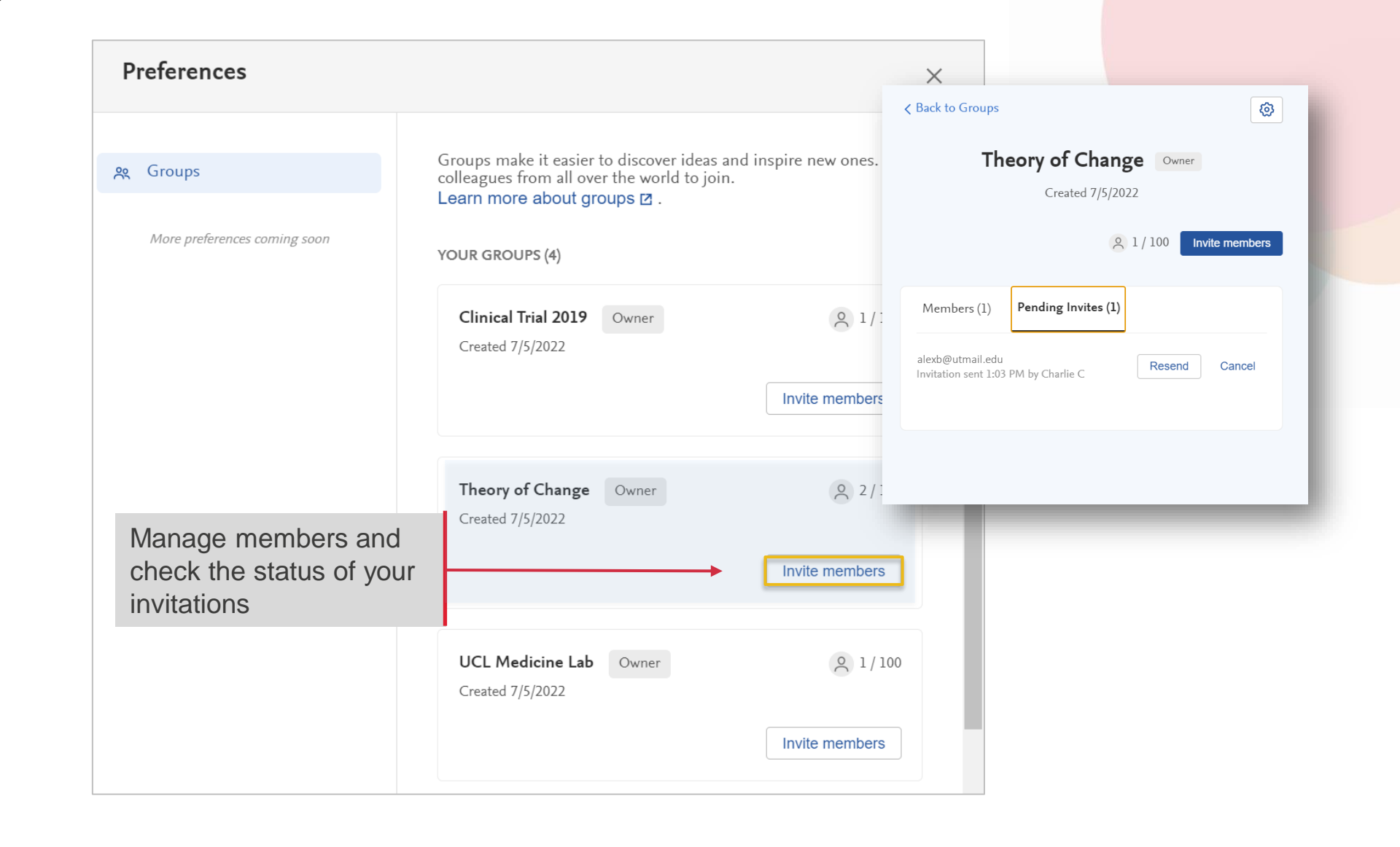

**Resources:** Discovering research Support and Feedback

#### Discover research

Mendeley Search helps you discover relevant research literature

| Rendeley | Search Library Charlie C 😵                                                     |
|----------|--------------------------------------------------------------------------------|
|          | Welcome to Mendeley                                                            |
|          | Search for and add articles to your library                                    |
|          | Search for articles  Try: COVID-19   Bioenergy   Obesity   Intrinsic Meration  |
|          | Try the desktop app to manage your library Download Mendeley Reference Manager |
|          |                                                                                |
|          | Mendeley Supports Responsible Sharing > Learn how you can share                |

# Mendeley Suggest emails suggestions for further reading

| •    | Mendeley                                                                                       |
|------|------------------------------------------------------------------------------------------------|
| D    | iscover relevant research and save time.                                                       |
| н    | i Charlie,                                                                                     |
| Here | are personalised suggestions for articles to read based on your Mendeley library               |
| Me   | echanisms of cachexia in chronic disease states                                                |
| Tada | ashi Yoshida, Patrice Delafontaine                                                             |
| Ame  | rican Journal of the Medical Sciences (2015)                                                   |
| + s  | ave reference                                                                                  |
| Th   | e present and future of pharmacotherapy of Alzheimer's disease: A comprehensive<br><i>i</i> ew |
| Abh  | inav Anand, Albert Anosi Patience, Neha Sharma et al.                                          |
| Euro | ipean Journal of Pharmacology (2017)                                                           |
| + s  | ave reference                                                                                  |
| Alz  | wheimer's disease pathogenesis: Is there a role for folate?                                    |
| Nata | assia Robinson, Peter Grabowski, Ishtiaq Rehman                                                |
| Med  | hanisms of Ageing and Development (2018)                                                       |
| + 5  | ave reference                                                                                  |
| Ther | e are more suggestions waiting for you.                                                        |
| S    | ee more suggested articles                                                                     |

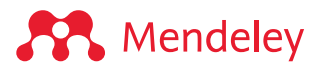

#### Search the Web Catalog

#### Literature Search at Mendeley.com

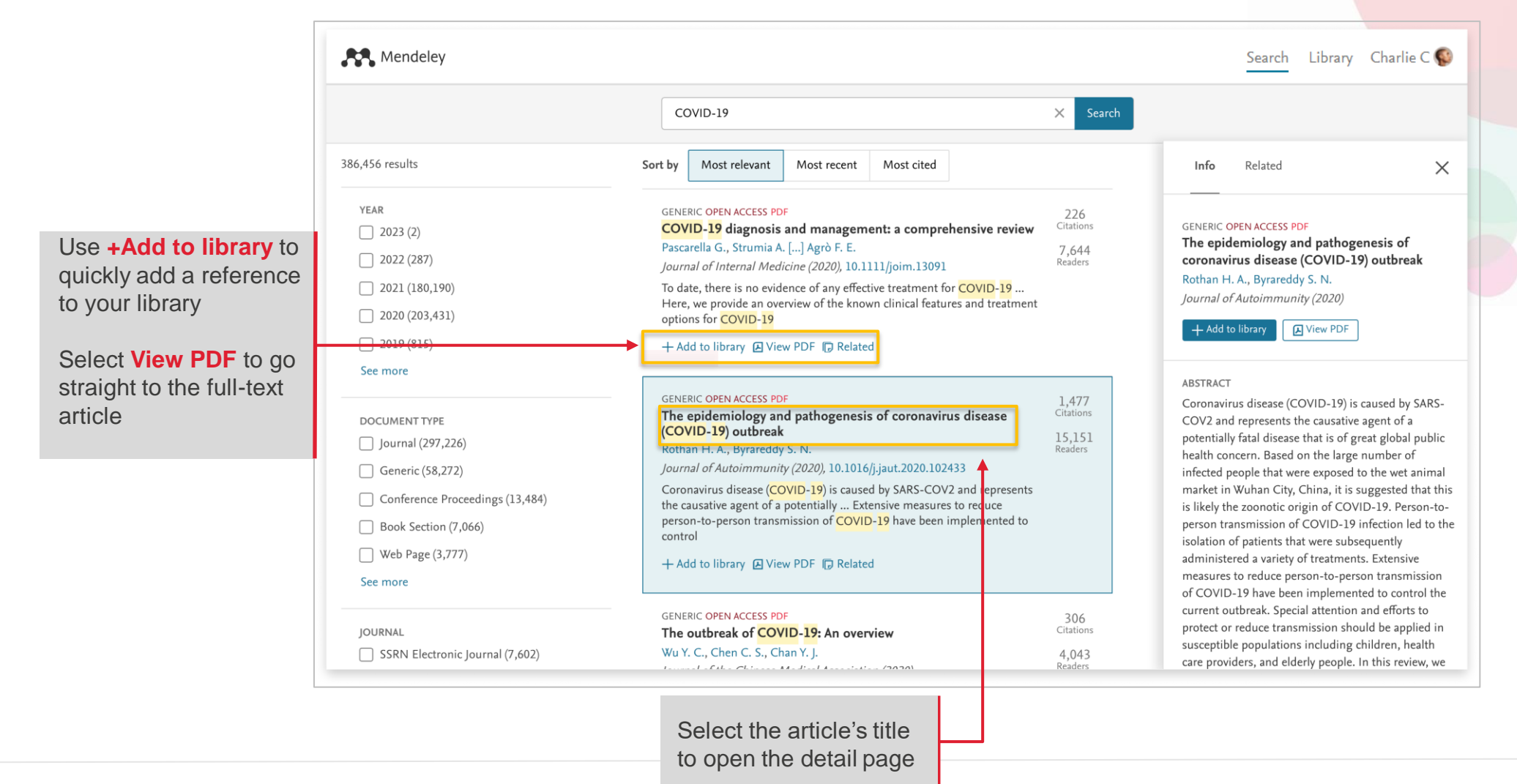

**Mendeley** 

#### See article statistics and more

Use keywords to

find and explore

similar research

Mendeley

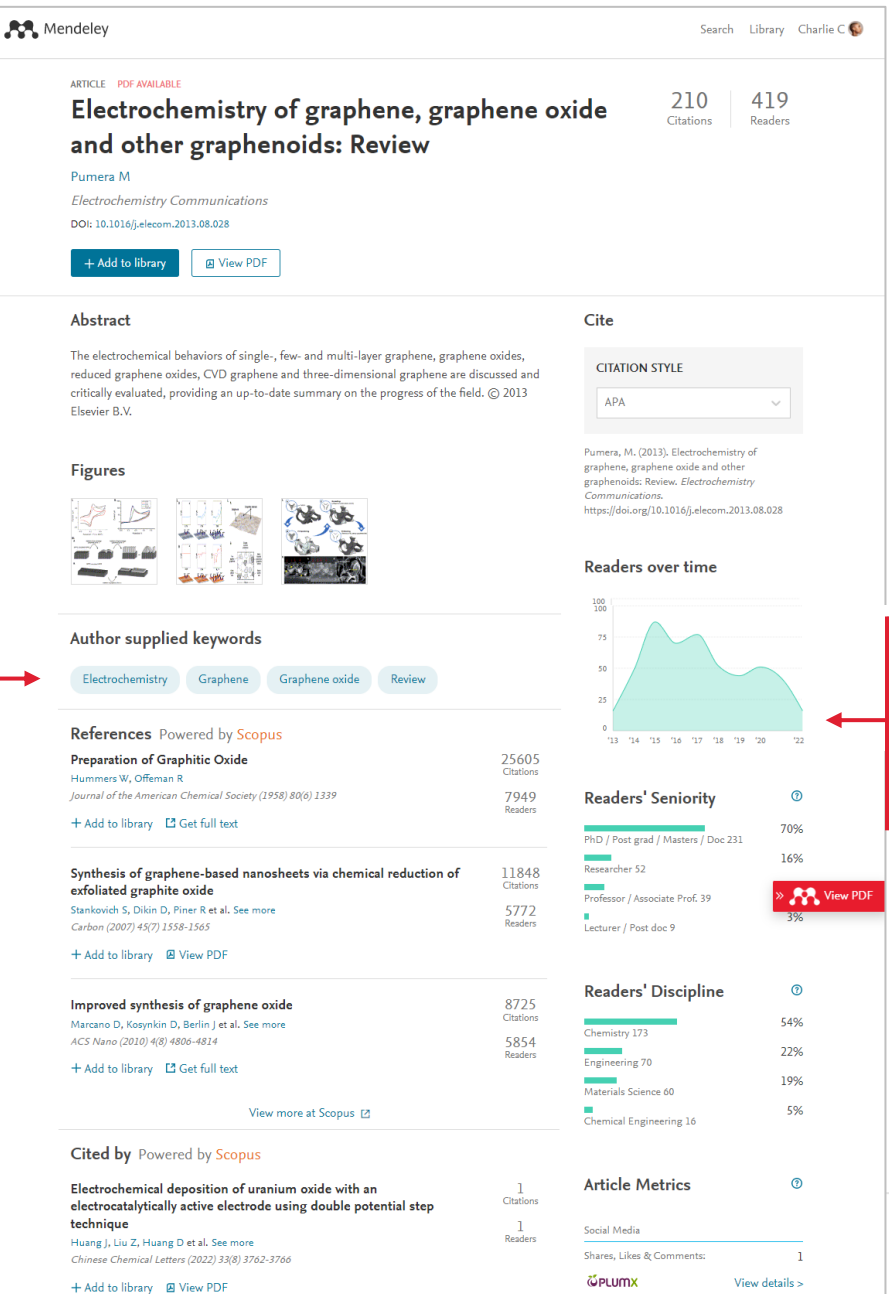

Discover statistics about an article to assess if it's relevant to you or your research direction

#### ELSEVIER

#### Get reading recommendations

Mendeley Suggest sends personalized reading recommendations for articles that you might find interesting, based on articles you have read in your library

Opt-in to activate this email via your account settings in Mendeley

**Mendeley** 

#### Mendeley

Discover relevant research and save time.

#### Hi Charlie,

Here are personalised suggestions for articles to read based on your Mendeley library

#### Mechanisms of cachexia in chronic disease states

Tadashi Yoshida, Patrice Delafontaine American Journal of the Medical Sciences (2015)

+ Save reference

#### The present and future of pharmacotherapy of Alzheimer's disease: A comprehensive review

Abhinav Anand, Albert Anosi Patience, Neha Sharma et al. European Journal of Pharmacology (2017)

+ Save reference

#### Alzheimer's disease pathogenesis: Is there a role for folate?

Natassia Robinson, Peter Grabowski, Ishtiaq Rehman Mechanisms of Ageing and Development (2018)

#### + Save reference

There are more suggestions waiting for you.

See more suggested articles

**ELSEVIER** 

## Mendeley Help guides

| mendeley.com/guides | Help guides                   |                 |                     |                               |  |
|---------------------|-------------------------------|-----------------|---------------------|-------------------------------|--|
|                     |                               |                 |                     | 000                           |  |
|                     | Mendeley Reference<br>Manager | Mendeley Cite   | Desktop             | Citation Plugin               |  |
|                     |                               | P               |                     | ····<br>                      |  |
|                     | Groups                        | CSL Editor      | Installation Guides | Information for<br>Publishers |  |
|                     |                               |                 |                     |                               |  |
|                     |                               | Citation Guides | Web Importer        |                               |  |

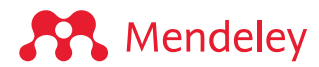

#### Mendeley Support Center

already available

Individual support is

Mendeley Support Center All Topics ✓ Search Look here for the latest Release Notes, or search a What's new topic to see if an answer is **Release Notes** • Mendeley is refocusing on what's important to our users: what does it mean for you? Reference Management • Accessing your Mendeley library after the mobile app is no longer available Mendeley.com • Mendeley Desktop does not support macOS 11 Big Sur Missing 'Public' and 'Invite-only' Groups Careers Password reset error: temporary work
 For further assistance: Data New and updated FAQs Top 10 FAQs  $\bowtie$  $\mathcal{P}$ available through links at the My Incidents 1. Mendeley Reference Manager: Knowr bottom of every support Chat Email Twitter 2. What is Mendeley Reference Manager page. Open a live chat, send 3. What has happened to my invite-only an email or reach out 4. Mendeley Release Notes through social media 5. What can I do if I'm having trouble signing in to Mendeley Web Importer? 6. How do I fully uninstall the Word Plugin? 7. How do I check for and Merge duplicates in Mendeley Desktop? 8. How do I use the Elsevier PDF reader?

https://service.elsevier.com/app/home/supporthub/mendeley/

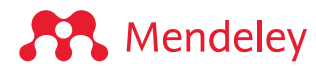

### Help us improve Mendeley!

|       | c. 6                     | Charlie V                    |                                                                                                    | Mend | leley Cite 🔹 👻                                            |
|-------|--------------------------|------------------------------|----------------------------------------------------------------------------------------------------|------|-----------------------------------------------------------|
|       | ~                        | Gildinio                     |                                                                                                    | Ref  | Close                                                     |
|       |                          | Preferences                  |                                                                                                    | Se   |                                                           |
|       | Q Sea                    | Settings<br>Privacy Center   | **                                                                                                    |      | My Profile<br>Give Feedback<br>Get Support                |
| YEART | TITLE                    | Get Support<br>Give Feedback | Suggest an improvement                                                                                                 |      | Terms & Conditions                                        |
| . 2   | Air pollution and employ |                              | Telp or support, do not submit your issue here. Inste<br>at https://service.elsevier.com/app/contact/supporthu<br>Name |      | What's New?                                               |
| . 2   | The state of science on  | Sign Out                     |                                                                                                    |      | Get Help With Mendeley Cite<br>Privacy Policy<br>Sign Out |
| . 2   | The multinational and he | Journa 1                     | Release enter your feedback here                                                                                       |      | Sign Out                                                  |
|       |                          |                              | Submit feedback<br>How we use your information                                                                         | Г    | Mendeley Cite v1.32.0                                     |
|       |                          |                              | Mendeley                                                                                                    | N    | Mendeley                                                  |

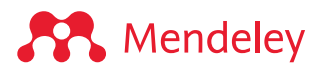

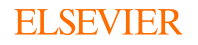

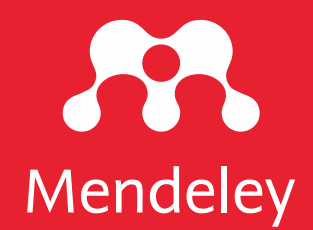

# Thank you!

version 7.0 (03/11/2021)

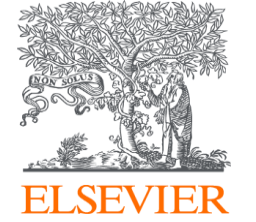